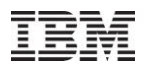

# iDoctor What's New June – Oct 2010

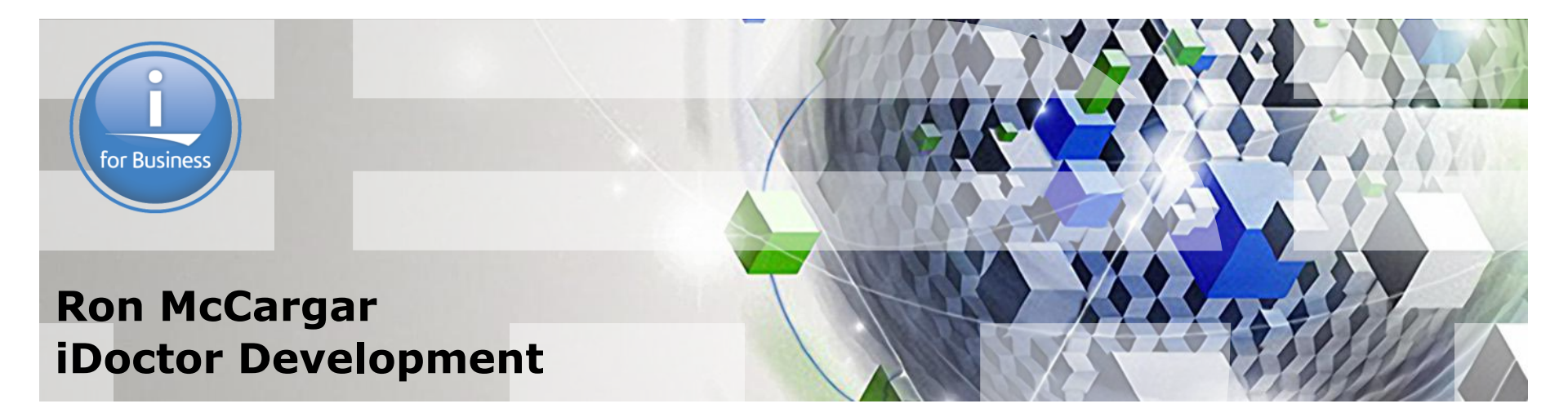

Power your planet.

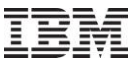

#### iDoctor update resources

iDoctor e-mail list: usage tips, build updates, PTF info

iDoctor update history: embedded into the GUI. Search the list on the topic of interest.

IBM i 7.1 Technical Overview – Covers all updates from 6.1 GA to 7.1 GA \*: <a href="http://www.redbooks.ibm.com/redbooks.nsf/RedpieceAbstracts/sg247858.html?Open">http://www.redbooks.ibm.com/redbooks.nsf/RedpieceAbstracts/sg247858.html?Open</a>

iDoctor Forum: <a href="http://www.ibm.com/developerworks/forums/forum.jspa?forumID=871">http://www.ibm.com/developerworks/forums/forum.jspa?forumID=871</a>

\* DS6000/DS8000 support was added to 7.1 and 6.1 with Collection Services Investigator in April (links/ranks/cache statistics). See page 213 (actual page 235 within Acrobat).

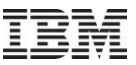

#### Jun-Oct 2010 - Overview

**Current Focus Areas** 

Latest builds

Collection Summary enhanced (in CSI and JW)

SQL Tables/Comparison enhancements

Create Job Summary enhanced (in CSI and JW)

Visual Studio 2008 redistributable now a GUI install prerequisite

Monitors usability enhancements

Miscellaneous

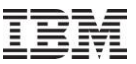

#### Jun-Oct 2010 – Current Focus Areas

Making users more productive (always our #1 goal!)

Comparing data in iDoctor more effectively:

SQL table support Quick view comparisons Additional analyses and graphs Goal: Reduce/eliminate users needing to go to tools like Excel

External storage

Tom McBride working on server-side VIOS data collection enablement.

Surface new metrics/features added to OS

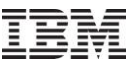

#### Jun-Oct 2010 – Comparison Graph Example

The following graph was done by Helen Olson-Williams, and shows how batch workloads performed differently in a customer's application based on several different factors:

Graph label details:

1GB - memory pool size where job is running

12dsk - number of disk drives

1.0P - number of processing units, i.e. number of cores

Jcache - journal cache attribute set to \*yes

ASPB - we had used trcaspbal and straspbal \*hsm to move hot data to SSDs prior to this run

TRCASP - this was the run where we had trcaspbal running to collect info on the hot sectors

PStats - we were running PEX STATS at this time so run probably wasn't valid from a comparison point of view

2IOAs - we added an IOA to the config and spread the drives across 2 IOAs instead of 1. 12DSK + SSDs - we used media preference to move hot data to the SSDs prior to this run.

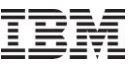

#### Jun-Oct 2010 – Comparison Graph Example

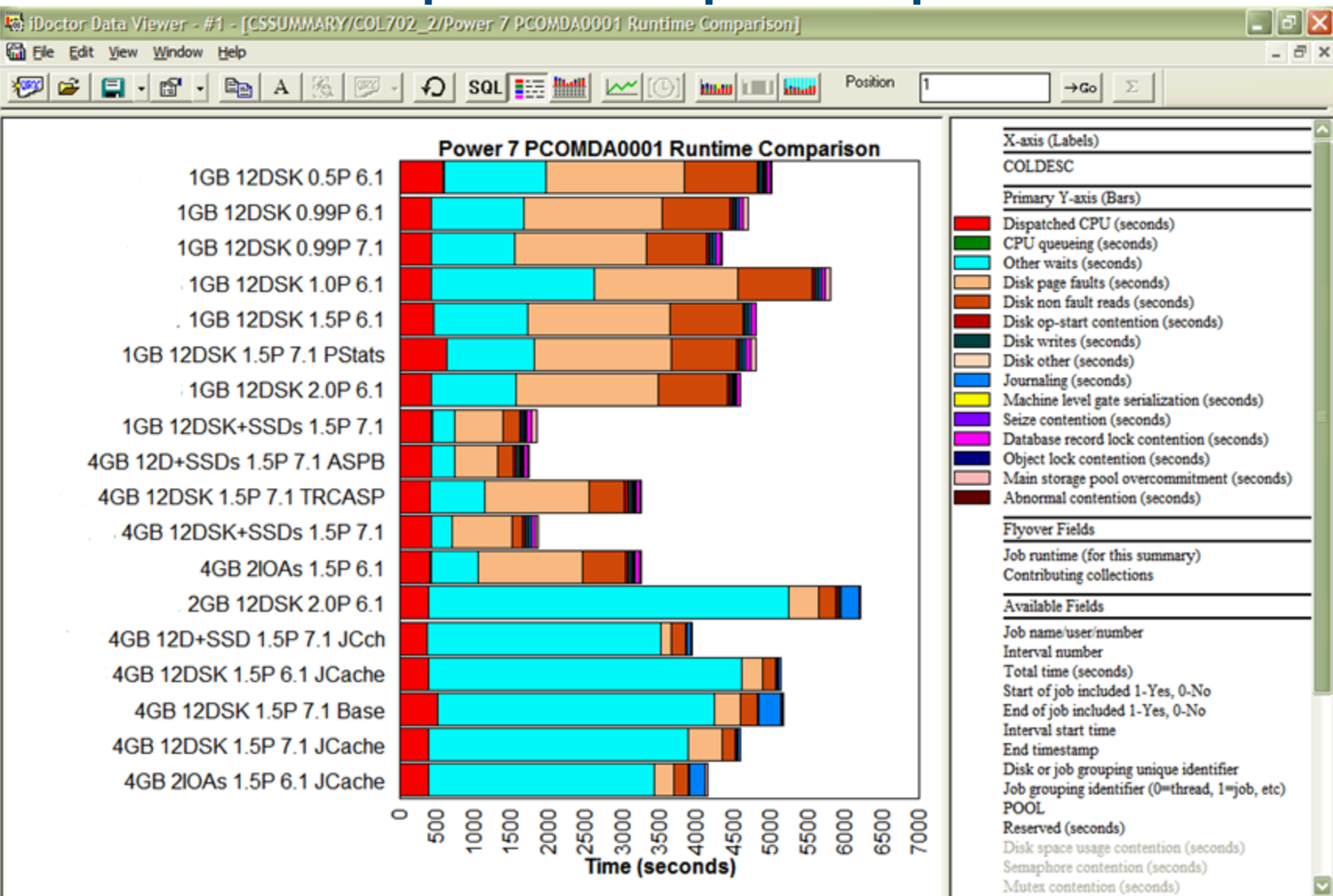

Graph control memory - 2.88% used - Graph tooltips enabled (Ctrl+T)

6

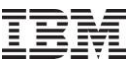

### Jun-Oct 2010 – Comparison Graph Example

With the current builds, the following steps are needed:

- 1. Run a create job summary for each job/generic job you wish to analyze.
- 2. Use SQL to merge multiple create job summaries into 1 table. INSERT INTO TABLE1 (SELECT \* FROM TABLE2)
- 3. Alter the table adding a description column ALTER TABLE TABLE1 add column desc varchar(100)
- 4. Modify the description for each desired row or set of rows using SQL.

```
update TABLE1 set desc = 'COL 1 INFO' where mbr = 'COL1'
```

- 5. Open the Create Job Summary job rankings graph over the 'merged' results table.
- 6. Modify the SQL to include DESC column in the output and change the legend so the label shown on graph is the DESC column.
- In the future we'd like to make this easier, by adding built in options to merge SQL tables, adding description columns within the SQL tables, and add GUI options to modify the descriptions.
- 7 Power your planet.

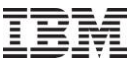

#### Jun-Oct 2010 – New Builds

Released 2 rounds of external builds in Sept, and again on Oct 13<sup>th</sup>.

Plan is to not update again for a several months unless there is a critical issue.

Generally try to do 3 or 4 major updates a year.

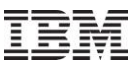

### Jun-Oct 2010 – Collection Summary vs Create Job Summary

| Feature                                     | Collection<br>Summary                              | Create Job<br>Summary          |
|---------------------------------------------|----------------------------------------------------|--------------------------------|
| SQL Tables format                           | By time interval                                   | By job or thread               |
| Includes 1 record totals SQL table          | Yes (CSI only)                                     | No                             |
| Analyze multiple<br>collections (per table) | No                                                 | Yes                            |
| Rankings graphs                             | Yes, over filtered collection data. Might be slow. | Yes, over SQL tables.<br>FAST! |
| By time graphs                              | Yes                                                | No*                            |
| Filter by job,<br>subsystem, time           | Yes                                                | Yes                            |
| Filter by current user                      | Yes                                                | No                             |
| Filter by pool                              | Not yet                                            | Not yet                        |

\* No over time graphs are available in Create Job Summary, except when drilling down in Job Watcher to graph a single job/thread over time.

#### Power your planet.

### Jun-Oct 2010 – Collection Summary (JW and CSI)

"Summarize" menu moved under "Analyses" -> "Run Collection Summary".

Also accessible from "Analyses" -> "Analyze Collection" if you want to run it in batch.

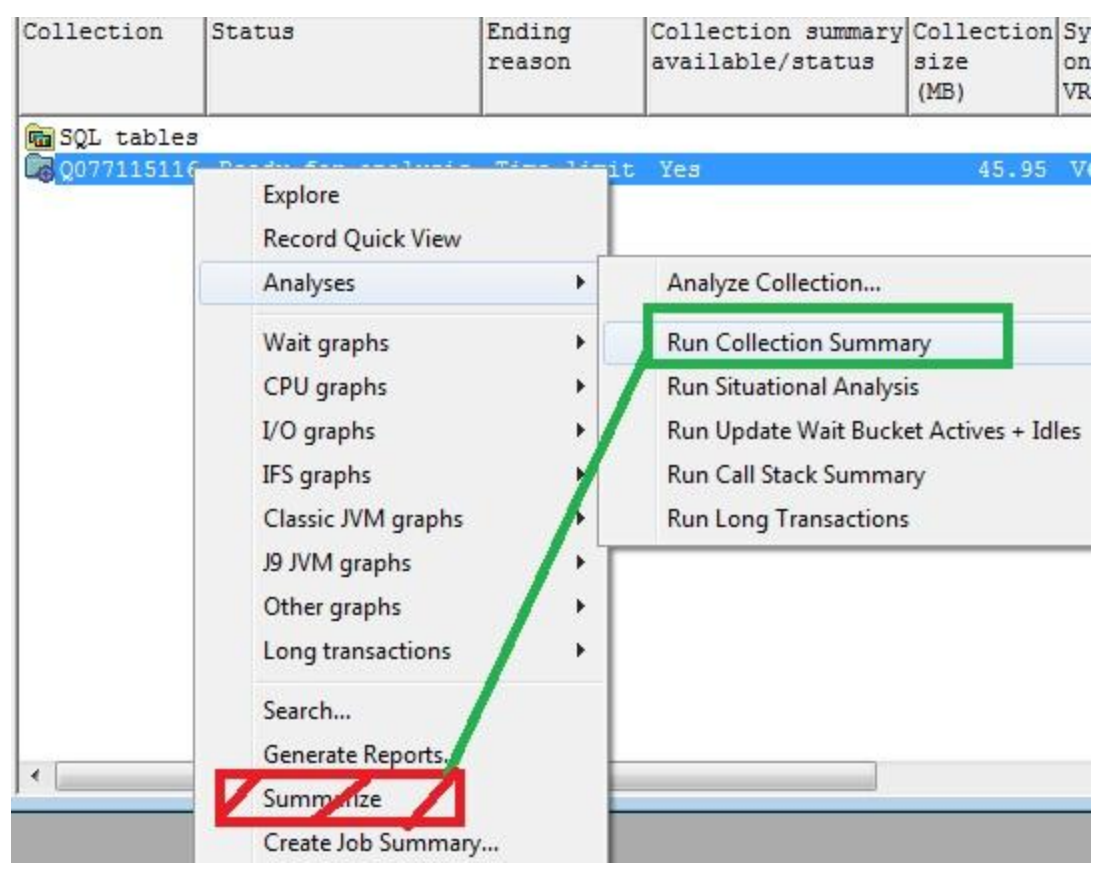

11

## Jun-Oct 2010 – Collection Summary (JW and CSI)

"Analyses" -> "Analyze Collection" menu will now show Analyze Collection(s) window.

Preferences button shows the Situational Analysis options.

|               | Analyze Collection(s)                                                                                      |              |                         |                                                                                                    | Σζ           |           |
|---------------|----------------------------------------------------------------------------------------------------|--------------|-------------------------|----------------------------------------------------------------------------------------------------|--------------|-----------|
|               | This interface allows you to select which analysis<br>collection(s). Additional reports will be provided a | fun<br>ífter | ictions sh<br>performir | ould be performed for the selected<br>ig this option.                                                                                                    |              |           |
|               | Functions available:                                                                                       |              | Prei                    | ferences Default Toggle Selected                                                                                                    |              |           |
|               | Description                                                                                                |              | Used                    | i by                                                                                                    |              | L         |
|               | ✓ iDoctor Interval Summary ✓ Situational Analysis                                                          |              | Situat                  | tional Analysis Preferences                                                                                                    |              |           |
|               | Update Wait Bucket Actives + I                                                                             |              | Use the<br>changir      | ese options to indicate which situations should be ran and the filters to be<br>ing the filter values you can increase or decrease the likelihood of a situati | applied (who | ere<br>J. |
|               |                                                                                                    |              | Situatio                | nal Analysis Available:                                                                                                    | Default      |           |
|               |                                                                                                    | L            | ID                      | Situation                                                                                                    | Fi           | lte       |
|               |                                                                                                    | h.           | <b>1</b>                | Seize/lock table                                                                                                    |              |           |
|               |                                                                                                    |              | 2                       | Starting/ending commitment control                                                                                                    | 5            |           |
|               |                                                                                                    |              | ₹ 3                     | Poorly written/performing SQL                                                                                                    | 10           | 0         |
|               |                                                                                                    |              | ☑ 4                     | Missed jobs                                                                                                    | .0           | 5         |
|               |                                                                                                    |              | ₹ 5                     | Seize contention due to data forced to disk                                                                                                    |              |           |
|               |                                                                                                    |              | 6                       | Fixed length of varchar or blob too small                                                                                                    |              |           |
|               | 🔽 Submit this request to a batch job instead of u                                                          |              |                         | High number of opens/closes                                                                                                    |              |           |
|               |                                                                                                    |              |                         | Contention on user profile                                                                                                    |              |           |
|               |                                                                                                    |              |                         | High synchronous write response time                                                                                                    | 3            |           |
|               |                                                                                                    | 11           |                         | Concurrent write support not enabled                                                                                                    |              |           |
|               |                                                                                                    |              | 1                       | UUIT AL CACHE COULD HELP PERIOFMANCE                                                                                                    |              |           |
| ver your plar |                                                                                                    |              | Situat                  | ion Filter:                                                                                                    |              |           |

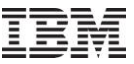

#### Jun-Oct 2010 – Collection Summary (JW)

In order to simplify the Job Watcher summary, the "Collection Summary" analysis now **always** includes the following steps from the Summarize Window found in earlier builds:

> Create interval summary Create process interval summary (QAPYJWPRC stats) Create wait bucket gap file (i.e. actives + idles) Create collection aliases

The remaining steps have now become new Job Watcher "analyses". Those are:

> Run situational analysis Run update wait bucket actives + idles Run call stack summary Run long transactions (at 6.1+ only)

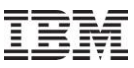

## Jun-Oct 2010 – Collection Summary (JW and CSI)

Filters are OPTIONAL but necessary if you want to do comparisons under the SQL tables folder.

If filters are NOT used then Summarized status will become "Yes" and the normal summarized graphs are used under the collection.

If filters are used then you can access graphs over the filtered Collection Summary SQL table generated. **Note:** *Currently in order for all the drill downs to work properly you must also summarize the entire collection without using any filters.* 

Client 805 or higher needed

| 💐 Run Collection Summary - Rchaskmb                                                                                                    | Fil                                                                                                    |                                                                       |  |  |  |  |  |  |  |
|----------------------------------------------------------------------------------------------------|----------------------------------------------------------------------------------------------------|-----------------------------------------------------------------------|--|--|--|--|--|--|--|
| This option will produce interval summary SQL<br>tables for the following collection(s):           Collection name           BENFIELD/Q268000009           Selected collections<br>shown here | NOTE: If you do not wish to filter<br>button to continue:<br>If no filters are used, then the su<br>the default set of iDoctor graphs<br>SQL Tables filter: (OPTIONAL):<br>Job name: contains<br>Job user name:<br>Job user name:<br>Job current user<br>profile: | the data just press the Submit<br>mmarized tables will be utilized as |  |  |  |  |  |  |  |
|                                                                                                    | Subsystem name<br>contains:                                                                                                    |                                                                       |  |  |  |  |  |  |  |
|                                                                                                    | Start time:                                                                                                    | 2010-09-25-00.00.09                                                   |  |  |  |  |  |  |  |
|                                                                                                    | End time:                                                                                                    | 2010-09-26-00.00.00                                                   |  |  |  |  |  |  |  |
| Comments: Comment attached to SQL table Submit Cancel                                                                                                    |                                                                                                    |                                                                       |  |  |  |  |  |  |  |

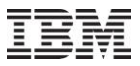

### Jun-Oct 2010 – Collection Summary (JW)

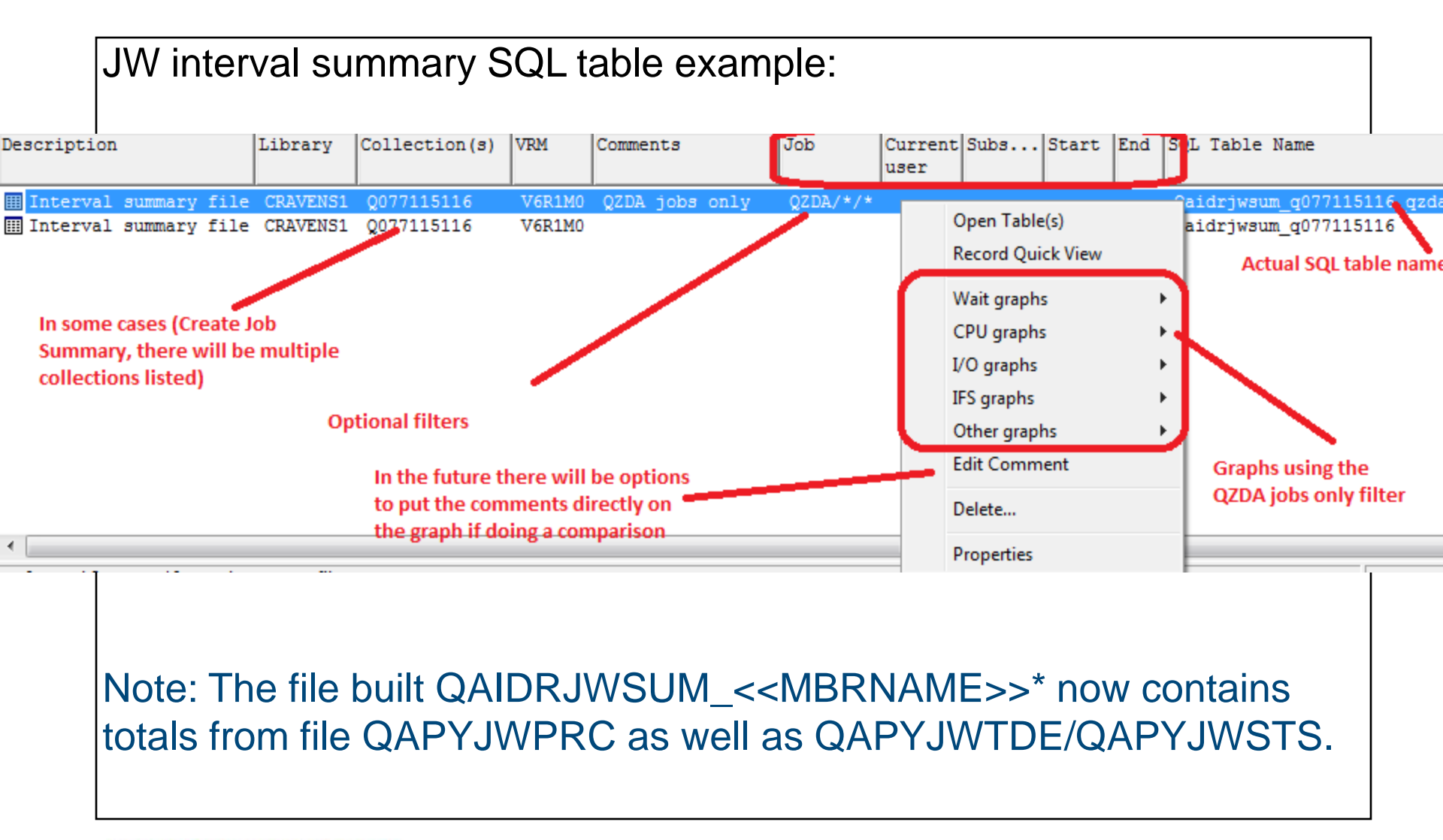

15

Corporation

## Jun-Oct 2010 – Collection Summary (JW)

#### Comparing QZDA jobs contributions to wait buckets vs all jobs:

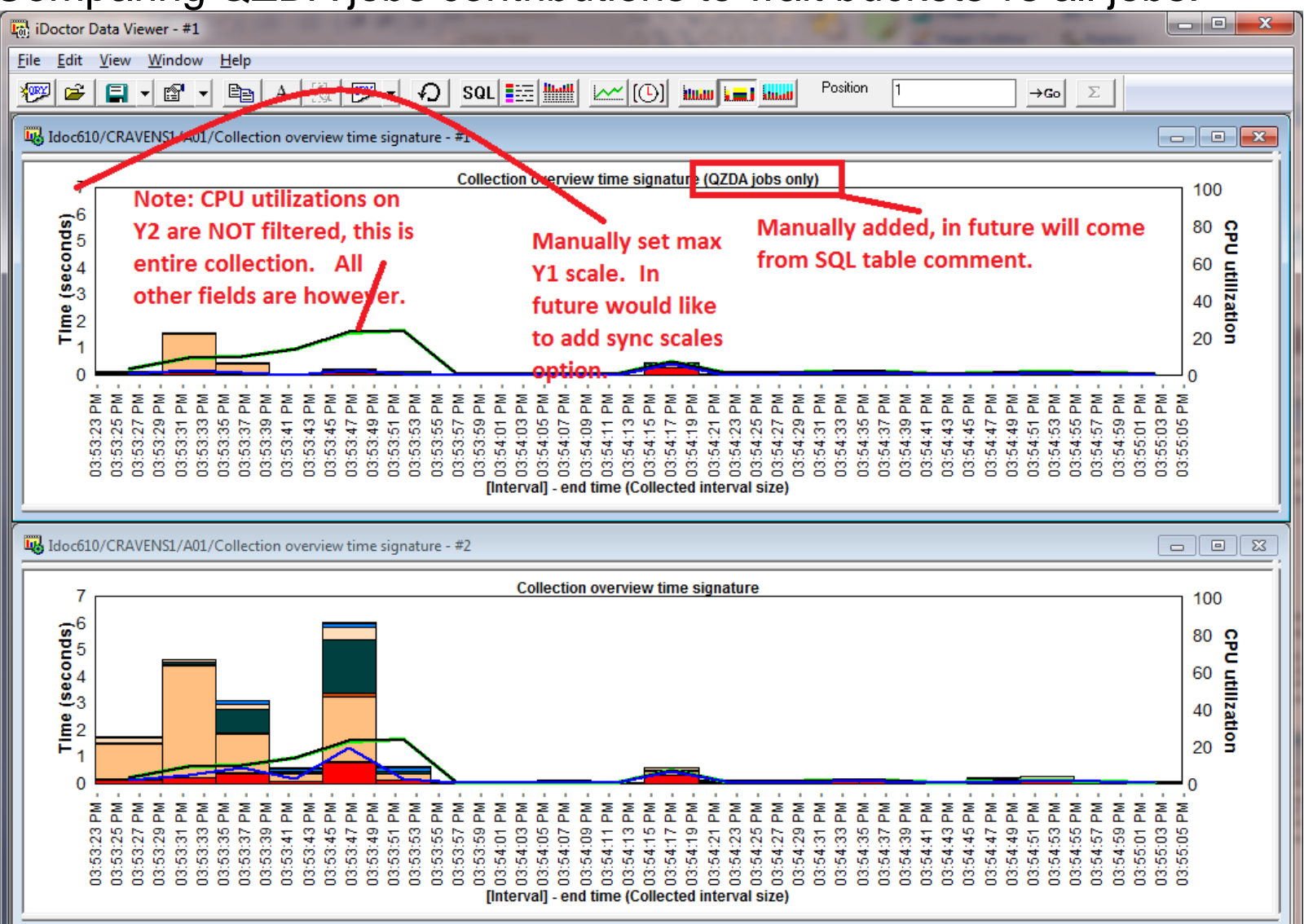

16

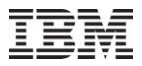

#### Jun-Oct 2010 – Collection Summary (JW)

#### Drill downs from filtered overview, maintain the same filtering:

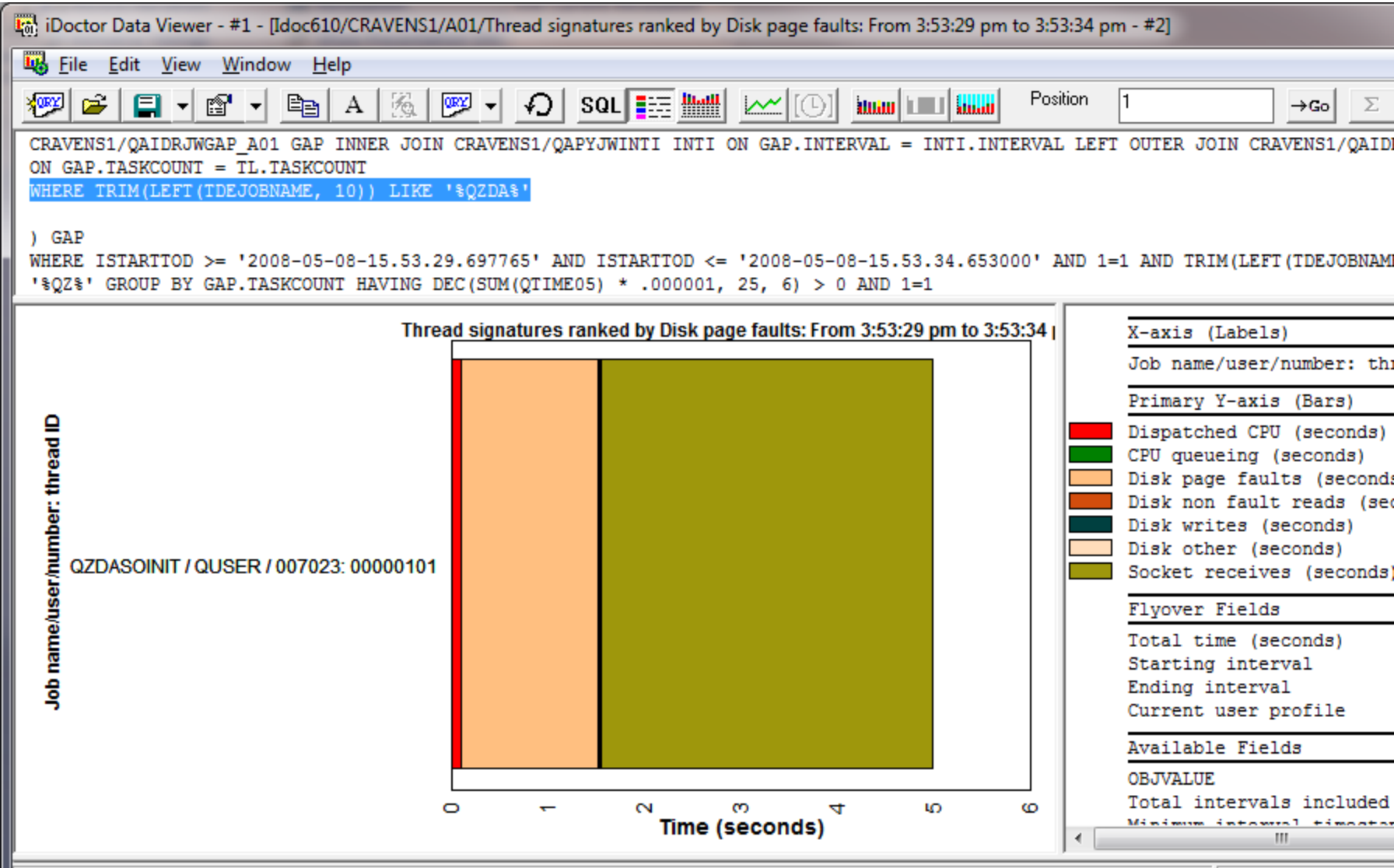

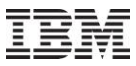

## Jun-Oct 2010 – Collection Summary (JW) - Future

Need more flexibility in creating/showing comments on a per collection basis.

Need options to synchronize the min/max scales when comparing graphs in Data Viewer.

What other comparison graphs do you want in JW?

## Jun-Oct 2010 – Collection Summary (CSI)

Just like JW, the CS Collection Summary can be filtered by time range, job, current user or subsystem to produce unique graphs.

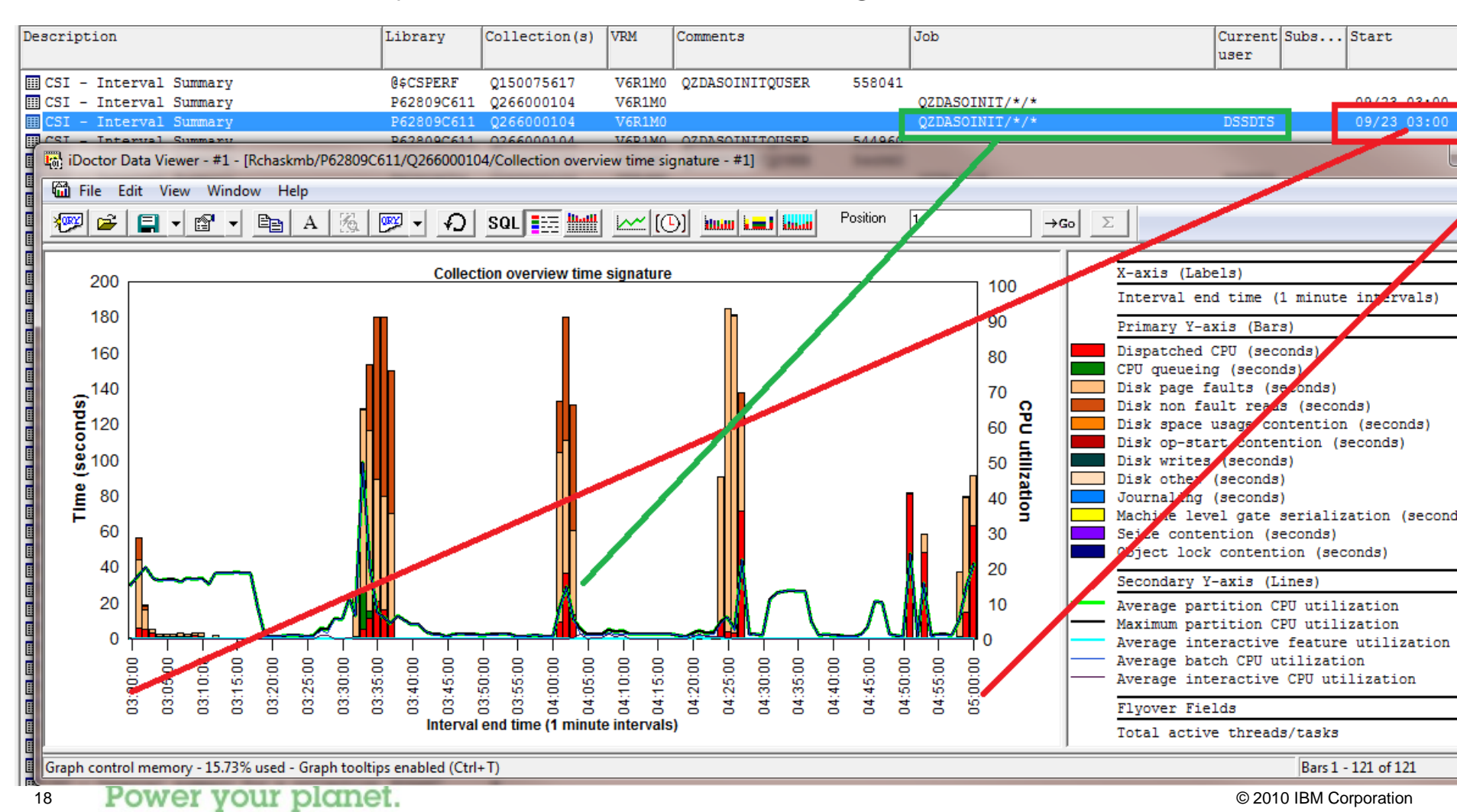

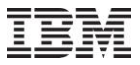

### Jun-Oct 2010 – Collection Summary (CSI)

Unlike JW, the CS Collection Summary SQL tables only provides the Wait graphs as a graphing option.

| Description                                                                                                    | Library                                                                                        | Collection(s)                                                                                                | VRM                                                                | Comments                                                                 |                                                                                                    | Job              |                                                                                                    | Current Subs<br>user         | Start              |                                         | E                      |
|----------------------------------------------------------------------------------------------------|------------------------------------------------------------------------------------------------|----------------------------------------------------------------------------------------------------|--------------------------------------------------------------------|--------------------------------------------------------------------------|----------------------------------------------------------------------------------------------------|------------------|----------------------------------------------------------------------------------------------------|------------------------------|--------------------|-----------------------------------------|------------------------|
| III CSI - Interval Summary<br>III CSI - Interval Summary<br>III CSI - Interval Summary                                                                                                    | @\$CSPERF<br>P62809C611<br>P62809C611                                                          | Q150075617<br>Q266000104<br>Q266000104                                                                       | V6R1M0<br>V6R1M0<br>V6R1M0                                         | QZDASOINIT                                                               | QUSER 558041                                                                                                    | QZDASO<br>QZDASO | DINIT/*/*<br>DINIT/*/*                                                                                                    | DSSDTS                       | 09/23 0<br>09/23 0 | 3:00 am<br>3:00 am                      |                        |
| ⅢCSI - Interval Summary<br>ⅢCSI - Interval Summary<br>ⅢCSI - Interval Summary                                                                                                    | P62809C611<br>P62809C54<br>P62809C54                                                           | Q266000104<br>Q263000104<br>Q263000104                                                                       | V6R1M0<br>V5R4M0<br>V5R4M0                                         | QZDASO1<br>QZDASO1                                                       | Open Table(s)<br>Record Quick View                                                                                                    |                  | /*                                                                                                    | DSSDTS                       |                    |                                         |                        |
| III CSI - Interval Summary<br>III CSI - Interval Summary<br>III CSI - Interval Summary<br>III CSI - Interval Summary<br>III CSI - Interval Summary                                                                  | P62809C54<br>P62809C54<br>PMR30064AA<br>PMR30064AA<br>P02872C929                               | Q263000104<br>Q263000104<br>Q272000003<br>Q271000003<br>Q272012508                                           | V5R4M0<br>V5R4M0<br>V6R1M0<br>V6R1M0<br>V6R1M0                     | QZDASO:<br>QZDASO:                                                       | Wait graphs<br>Edit Comment<br>Delete                                                                                                  | •                | Collection overview time signate<br>Collection overview with dispate<br>Seizes and locks time signature<br>Contention time signature | ure<br>:h CPU time signature |                    | 4:00 am<br>3:00 am                      | 0                      |
| CSI - Interval Summary     CSI - Interval Summary     CSI - Interval Summary     CSI - Interval Summary     CSI - Interval Summary     CSI - Interval Summary     CSI - Interval Summary                            | PMR92635<br>PMR92635<br>PMR92635<br>PMR92635<br>PMR43853AA<br>PMR43853AA<br>PMR43853AA         | Q270093957<br>Q270000105<br>Q269000105<br>Q268000106<br>Q265000025<br>Q266000015<br>Q266000015<br>Q265000025 | V6R1M0<br>V6R1M0<br>V6R1M0<br>V6R1M0<br>V6R1M0<br>V6R1M0<br>V6R1M0 | QZDASO<br>QZDASO<br>QZDASOINIT<br>QZDASOINIT<br>QZDASOINIT<br>QZDASOINIT | Properties           QUSER         523110           QUSER         523110           QUSER         510105           QUSER         510105 | MB400            | Disk time signature<br>Classic JVM time signature<br>DB record lock time signature<br>Communications time signature                  |                              |                    |                                         |                        |
| CSI - Interval Summary     CSI - Interval Summary     CSI - Interval Summary     CSI - Interval Summary     CSI - Interval Summary     CSI - Interval Summary     CSI - Interval Summary     CSI - Interval Summary | PMR02727CS<br>PMR72304AA<br>PMR72304AB<br>PMR03617CS<br>PMR03617CS<br>PMR79401AC<br>PMR79401AC | Q260000104<br>Q260000104<br>Q260000104<br>Q259000003<br>Q258000003<br>Q259000031<br>Q258000017               | V5R4M0<br>V6R1M0<br>V6R1M0<br>V6R1M0<br>V6R1M0<br>V6R1M0<br>V6R1M0 | QZDASOINIT<br>QZDASOINIT<br>QZDASOINIT<br>QZDASOINIT<br>QZDASOINIT       | QUSER 510134<br>QUSER 500704<br>QUSER 490024<br>QUSER 489959<br>QUSER 481454<br>QUSER 481454                                           | IP_397<br>IP 397 | Collection overview time signate<br>Dispatched CPU rankings<br>Disk page faults rankings<br>Counts                                   | ure comparison               | 4                  | by th<br>by jo<br>by jo<br>by g<br>by g | hre<br>ob<br>ob<br>jen |

## Jun-Oct 2010 – Collection Summary (CSI) Totals

The analysis also includes an iDoctor Collection Summary Totals SQL table automatically for every analysis ran.

This is a 1 record summary over the collection or filtered data.

| reiix                             |    | I 😐 ' |       | nggregavea                                         |          |         |     |       |       | *********  |     | · on the                        |            |
|-----------------------------------|----|-------|-------|----------------------------------------------------|----------|---------|-----|-------|-------|------------|-----|---------------------------------|------------|
| I2cs0112                          |    |       | CSI - | <ul> <li>Aggregated</li> </ul>                     | Interval | Summary | P62 | 2809C | :611  | Q266000104 |     | V6R1M0                          |            |
| Ibmcs928                          |    |       | CSI - | Aggregated                                         | Interval | Summary | P6. |       | Oper  | n Table(s) | *   | V6R1M0 QZDASOINITQUSER          | 54496      |
| Junk                              |    |       | CSI - | <ul> <li>Aggregated</li> <li>Aggregated</li> </ul> | Interval | Summary | P6. |       | E dia |            |     | V6RIMO                          |            |
| Kurtz                             |    |       | CSI - | <ul> <li>Aggregated</li> <li>Aggregated</li> </ul> | Interval | Summary | P61 |       | Ealt  |            | Ľ., | VERIMO                          |            |
| Larsondr                          |    |       | CSI - | <ul> <li>Aggregated</li> </ul>                     | Interval | Summary | P61 |       | Wait  | graphs     | •   | Collection overview wait totals | compar     |
| Larsondr2                         |    |       |       |                                                    |          | 1       | ]   |       | IO ar | anhs       | •   | Collection overview wait totals | (ranked    |
| 0sc0722                           |    |       |       |                                                    |          |         |     |       | 10 gi | apris      | ·   |                                 | (Tarriced) |
| Oscar                             | Ξ  |       |       |                                                    |          |         |     |       | Delet | e          |     | Collection overview wait totals | (pie)      |
| P02280                            |    |       |       |                                                    |          |         |     |       | Prop  | erties     |     | Counts per second               |            |
| P02872c929                        |    |       |       |                                                    |          |         | l   | _     |       |            | _   | Contributing jobs               |            |
| P05697                            |    |       |       |                                                    |          |         |     |       |       |            | l   |                                 |            |
| P05921cs1                         |    |       |       |                                                    |          |         |     |       |       |            |     |                                 |            |
| P28824                            |    |       |       |                                                    |          |         |     |       |       |            |     |                                 |            |
| P37232                            |    |       |       |                                                    |          |         |     |       |       |            |     |                                 |            |
| P45603cs                          |    |       |       |                                                    |          |         |     |       |       |            |     |                                 |            |
| P45603pfr                         |    |       |       |                                                    |          |         |     |       |       |            |     |                                 |            |
| P52758cs                          |    |       |       |                                                    |          |         |     |       |       |            |     |                                 |            |
| P62809c54                         |    |       |       |                                                    |          |         |     |       |       |            |     |                                 |            |
| P62809c611                        |    |       |       |                                                    |          |         |     |       |       |            |     |                                 |            |
| 💼 SQL tables                      |    |       |       |                                                    |          |         |     |       |       |            |     |                                 |            |
| 🔤 iDoctor Interval Summary        |    |       |       |                                                    |          |         |     |       |       |            |     |                                 |            |
| 📷 iDoctor Interval Summary Totals | 3  |       |       |                                                    |          |         |     |       |       |            |     |                                 |            |
| 🔚 🚾 Situational Analysis          |    |       |       |                                                    |          |         |     |       |       |            |     |                                 |            |
| R Q266000104                      |    |       |       |                                                    |          |         |     |       |       |            |     |                                 |            |
| 20 Power your plane               | t. |       |       |                                                    |          |         |     |       |       |            |     | © 2010 IBM Corpora              | tion       |

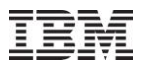

### Jun-Oct 2010 – Collection Summary (CSI)

#### Ranking the wait buckets in the SQL table.

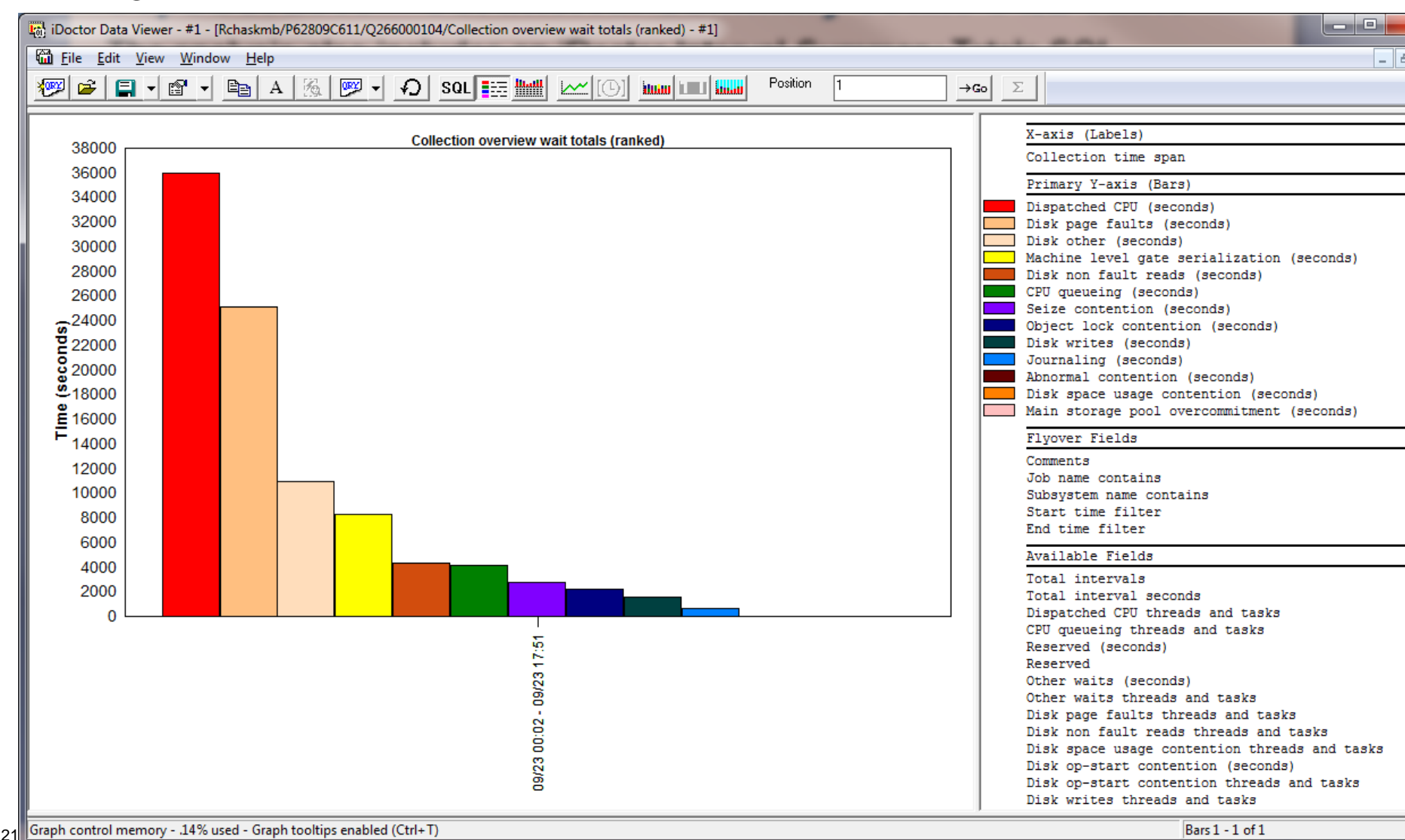

## Jun-Oct 2010 – Collection Summary (CSI)

Pie chart of "interesting" wait bucket distribution also available.

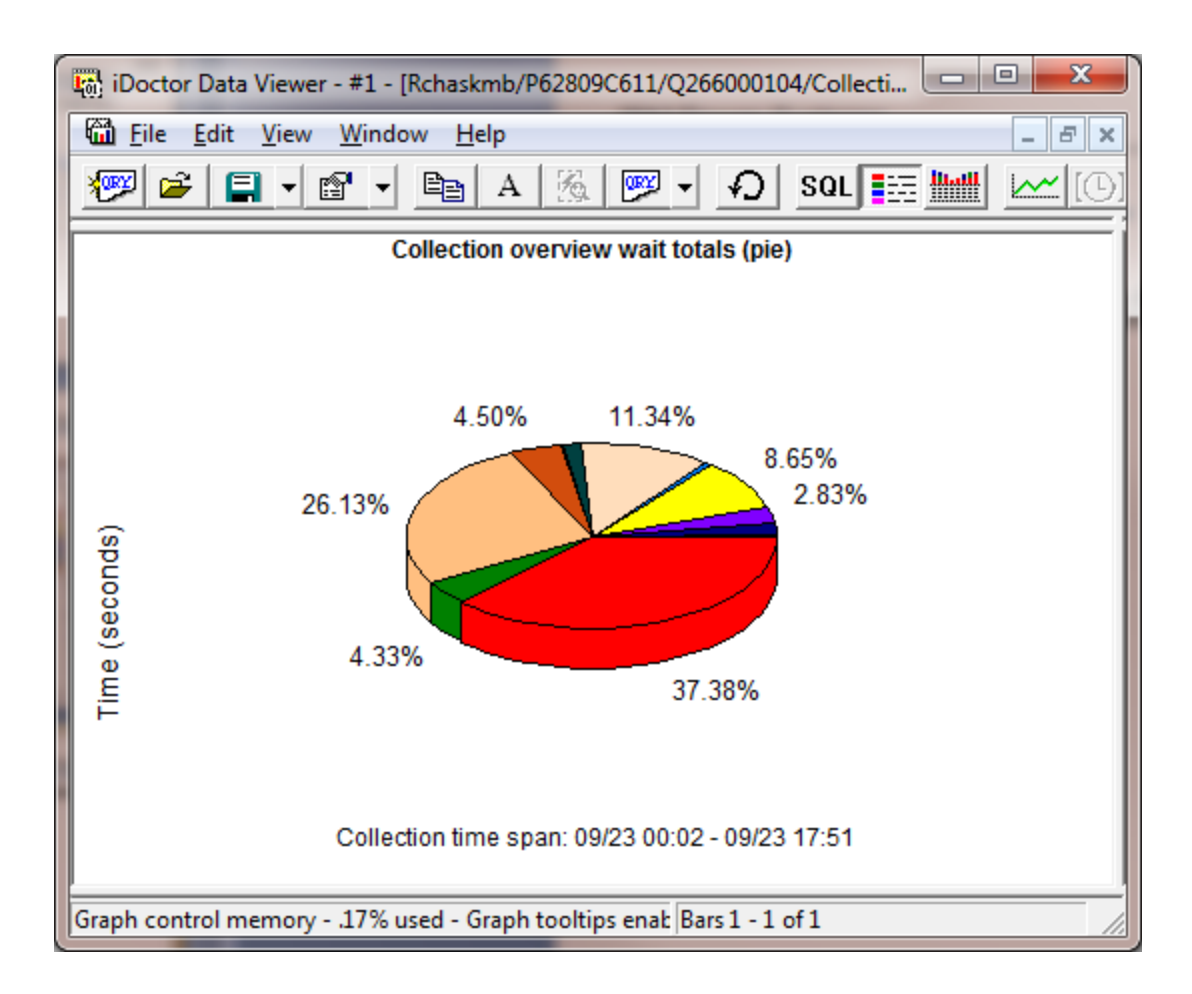

#### 22 Power your planet.

23

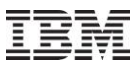

### Jun-Oct 2010 – Collection Summary (CSI)

PDIO rates (ranked or in pie chart form) are included.

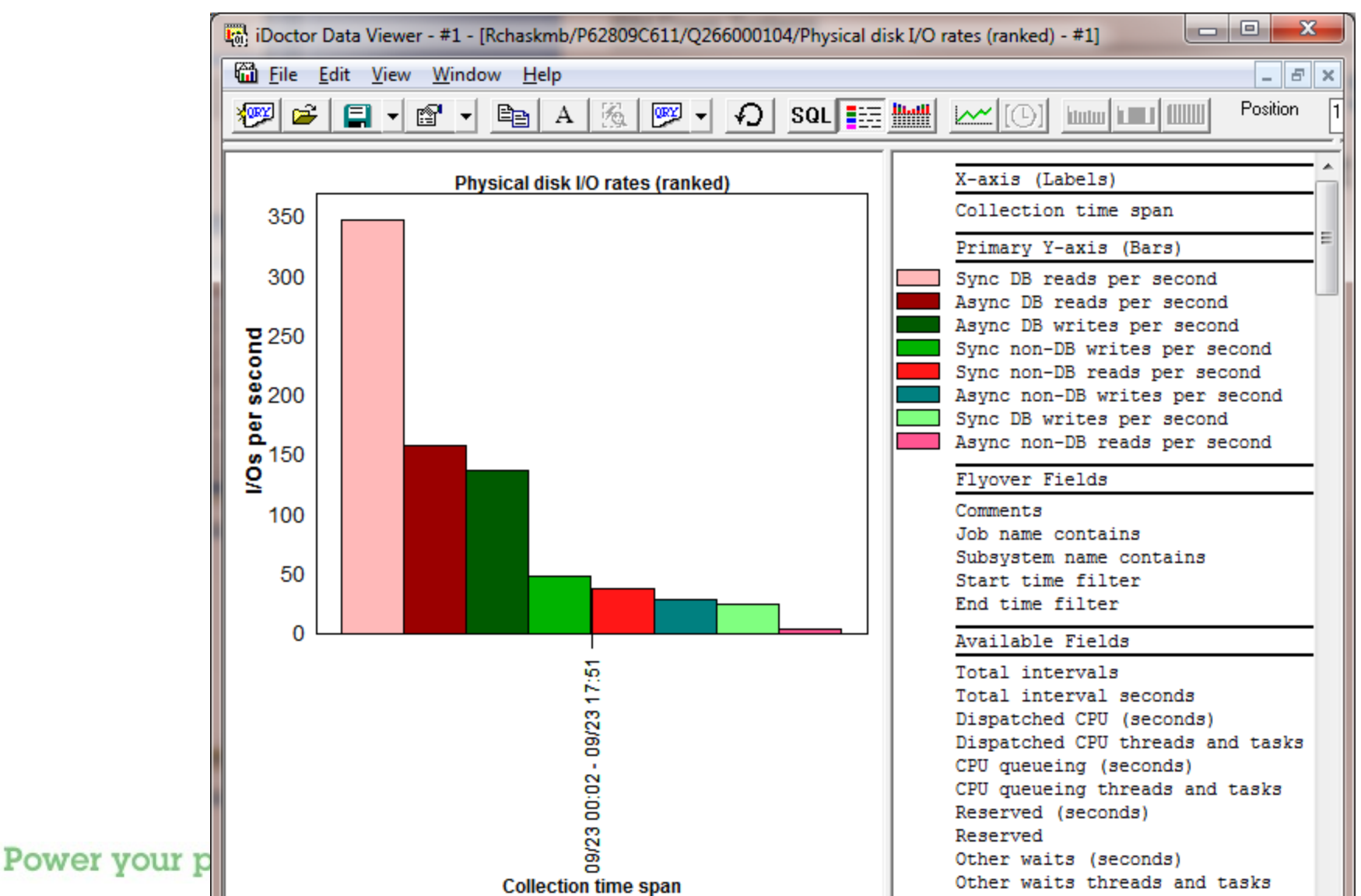

## Jun-Oct 2010 – Collection Summary (CSI)

#### Delta comparison between wait buckets in 2 Collection Summary totals

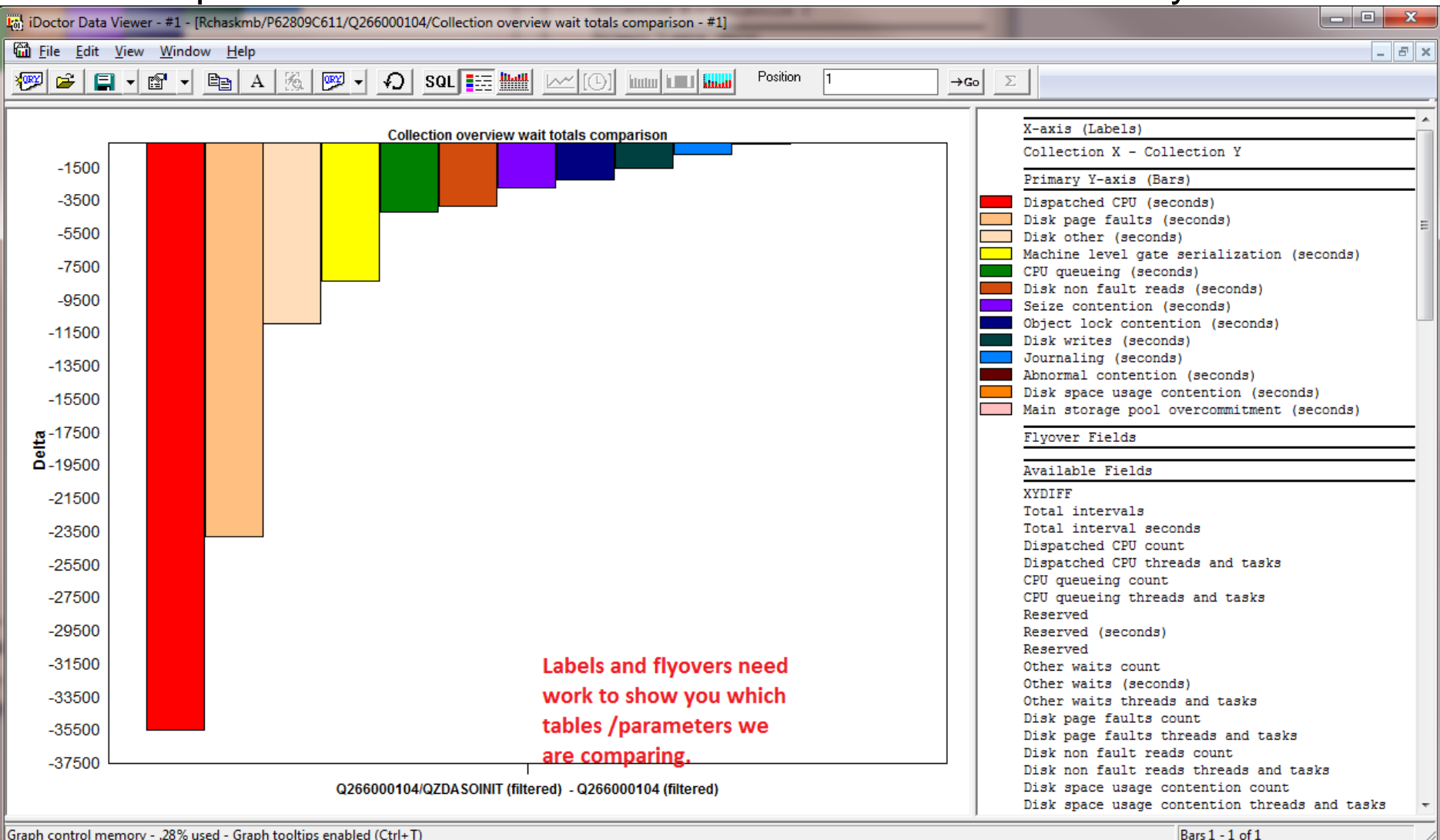

Graph control memory - .28% used - Graph tooltips enabled (Ctrl+T)

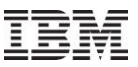

## Jun-Oct 2010 – Collection Summary (CSI) - Future

Need more flexibility in creating/showing comments on a per collection basis (not just per run).

SQL merge tables function

Need options to synchronize the min/max scales when comparing graphs in Data Viewer.

What other comparison graphs do you want in CSI? (memory? disk? showing what exactly?)

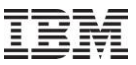

#### Jun-Oct 2010 – SQL Tables Overview

SQL Tables folder is a repository in iDoctor for the SQL tables generated by the analyses in iDoctor.

SQL Tables folder contains a subfolder for each type of SQL table generated by the iDoctor analyses.

Allows comparisons in some instances (CSI Collection Summary) and many drill down and graphing options (CSI/JW create job summary, CSI/JW Collection Summary) by right-clicking the SQL tables.

In some cases drill downs are accessible from the SQL tables after opening them and right-clicking the records within. (stats hier for one job)

Found in JW, PEX and CSI.

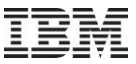

#### Jun-Oct 2010 – SQL Tables Locations

#### Accessible from 2 locations (component or library level)

| IBM iDoctor for IBM i C00804 - [Rcha                                                                                                    | askmb: Job Watcher - #1]                                                                                                    |                                                                                                    |                                                                                                    |
|----------------------------------------------------------------------------------------------------|----------------------------------------------------------------------------------------------------|----------------------------------------------------------------------------------------------------|----------------------------------------------------------------------------------------------------|
| Eile Edit View Window Help                                                                                                    | 2                                                                                                    |                                                                                                    | _ & ×                                                                                                    |
| 🗑 🗙 🕾 🖻 A 🕋                                                                                                    | A 🐻 (D) 🔠                                                                                                    |                                                                                                    |                                                                                                    |
| Du Watcher                                                                                                    | Analysis                                                                                                    | Description                                                                                                    | Number<br>of<br>tables                                                                                              |
| Gontors     SQL tables     Gontors     SQL tables     Gontor Interval Su     Gontor Interval Su     Gontor Interval Su     Gontor Supervalue     Gontor Supervalue     Gont | The iDoctor Interval Summary<br>Situational Analysis<br>Wait Bucket Actives + Idles<br>Call Stack Summary<br>Threads/Tasks List<br>Threads/Tasks List                                                                                                    | Statistics summarized by time interval (wait buckets, CPU, I/Os, etc) from<br>iDoctor situational analysis<br>Wait bucket idle and actives table (includes all 32 buckets every interva<br>Contains all unique call stacks and how many there were of each<br>List of unique jobs/tasks/threads<br>Identifies long running SQL and long periods of work where no 'idle' wait       | m files QAPYJWIDE/QAPYJWSIS 73<br>74<br>1) 72<br>42<br>73<br>s were found 41                                        |
| E Sav B IBM iDoctor for IBM                                                                                                    | i C00804 - [Rchaskmb: Job Watcher - #1                                                                                                    |                                                                                                    |                                                                                                    |
| Act Edit View                                                                                                    | <u>W</u> indow <u>H</u> elp                                                                                                    |                                                                                                    | - 8                                                                                                    |
| 🗄 😥 ASP 🛛 🕄 🗶 😭 🗏                                                                                                    | A 🜆 🗛 🐻 (O) 🖁                                                                                                    |                                                                                                    |                                                                                                    |
| E Cavens                                                                                                    | Analysis                                                                                                    | Description                                                                                                    | Number<br>of<br>tables                                                                                              |
| *                                                                                                    | 1 iDoctor Interva<br>tables<br>115116<br>2 iSituational Ana<br>Wait Bucket Act<br>Call Stack Summ<br>Call Stack Summ<br>Threads/Tasks L<br>Long Transactio<br>1<br>1<br>1<br>1<br>1<br>1<br>2<br>1<br>1<br>1<br>2<br>1<br>1<br>1<br>1<br>1<br>1<br>1<br>1<br>1<br>1<br>1<br>1<br>1 | Summary Statistics summarized by time interval (wait buckets, CPU, I/Os,<br>ysis iDoctor situational analysis<br>.ves + Idles Wait bucket idle and actives table (includes all 32 buckets ever<br>rry Contains all unique call stacks and how many there were of each<br>.st List of unique jobs/tasks/threads<br>Identifies long running SQL and long periods of work where no 'i | etc) from files QAPYJWIDE/QAPYJWSTS 2<br>2<br>:y interval) 1<br>1<br>idle' waits were found 1<br>1 - 6 of 6 objects |

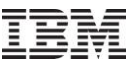

#### Jun-Oct 2010 – SQL Tables Creation

The Analyses menu options generally match the SQL tables subfolders and are used to create the SQL tables.

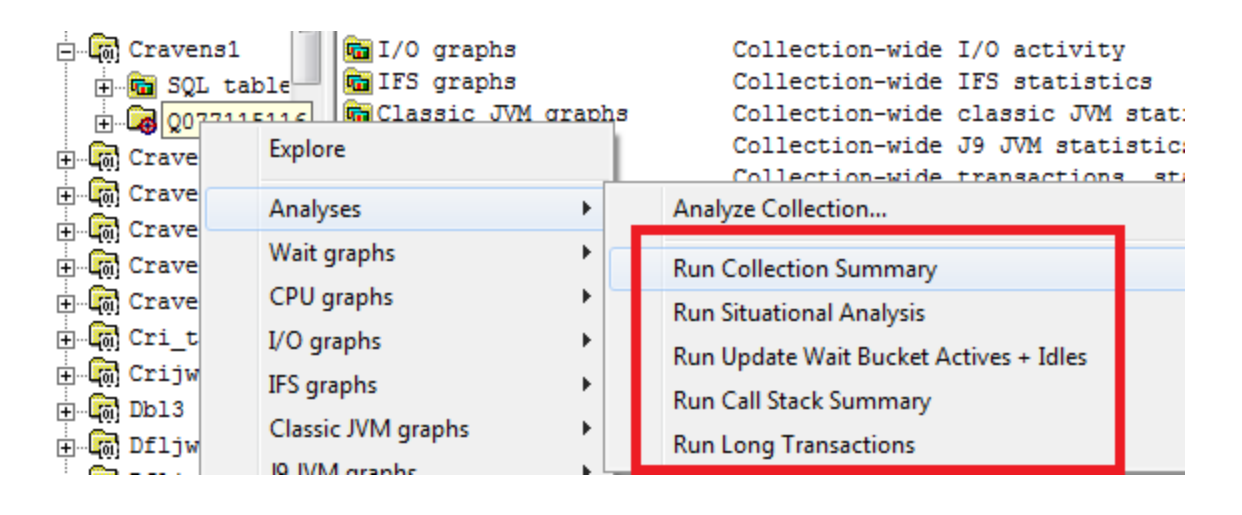

| 🖃 🗑 Cravens1  | 🔚 🛅 Job Totals by Collection   | Create Job Summary function output |
|---------------|--------------------------------|------------------------------------|
| SOL table     | Thread Totals by Collection    | Create Job Summary function output |
|               | Gollection Summary             | Summarizes Job Watcher statistics  |
|               | 🖬 Situational Analysis         | Doctor situational analysis        |
| 🕂 🖓 Cravens2  | To Wait Bucket Actives + Idles | Nait bucket idle and actives table |
| 🕂 📷 Cravens3  | Gall Stack Summary             | Contains all unique call stacks a  |
| 🕀 🐻 Cravens4  | Threads/Tasks List             | List of unique jobs/tasks/threads  |
| 🗄 🐻 Cravens55 | Long Transactions              | Identifies long running SQL and 1  |
| Charles 71    |                                |                                    |

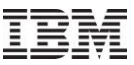

#### Jun-Oct 2010 – SQL Tables Deletion

For cleanup purposes, you can delete all SQL tables on the system, by library or by analysis

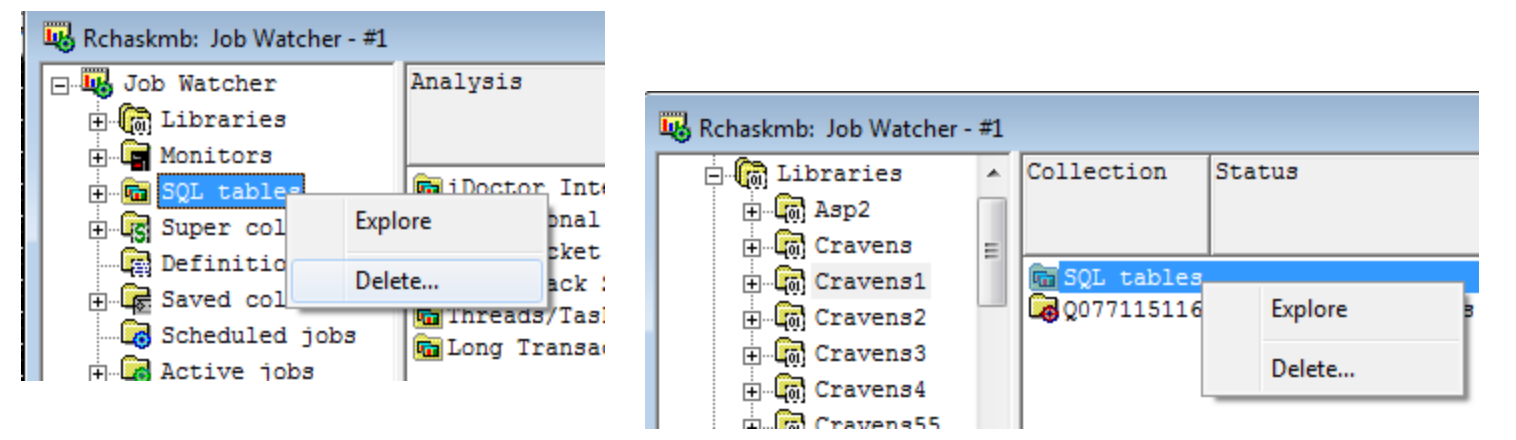

| 😼 Rchaskmb: Job Watcher - #1 |                             |                                                                  |                    |  |  |
|------------------------------|-----------------------------|------------------------------------------------------------------|--------------------|--|--|
| 🖃 🗑 Libraries 🔺              | Analysis                    | Description                                                      |                    |  |  |
| 🕀 🕞 Азр2                     |                             |                                                                  |                    |  |  |
| 🕀 🐻 Cravens 😑                |                             |                                                                  |                    |  |  |
| 🖃 🐻 Cravens1                 | 🛅 iDoctor Interval Summary  | Statistics sum                                                   | marized by time in |  |  |
|                              | 🖬 Situational Analysis      | iDoctor situational analysis<br>Wait bucket idle and actives tak |                    |  |  |
| 🕀 🗔 Q07711511                | Wait Bucket Actives + Idles |                                                                  |                    |  |  |
| H- Cravens2                  | Call Stack Summary          | Contains all u                                                   | Evelope            |  |  |
|                              | Threads/Tasks List          | List of unique                                                   | Explore            |  |  |
| E Gui Cravens4               | Long Transactions           | Identifies lor                                                   | Delete             |  |  |
|                              |                             | L                                                                |                    |  |  |
|                              |                             |                                                                  |                    |  |  |

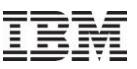

#### Jun-Oct 2010 – SQL Tables: CSI Collection Summary

CSI - Collection Summary currently only includes "Wait graphs"

Note: The same graphs are available after opening one of the SQL tables and right-clicking a row under the "Collection overview" menu.

| Des<br>C | scrip<br>SI il | Doctor Interval    | Lib:<br>Sui | nmary                              | Collection(s)                   | VRM         | Comments           |   |  |  |  |  |
|----------|----------------|--------------------|-------------|------------------------------------|---------------------------------|-------------|--------------------|---|--|--|--|--|
|          | CSI            | - Interval Summary | P62         | 809C611                            | Q266000104                      | V6R1M0      |                    |   |  |  |  |  |
|          |                | Open Table(s)      |             | 309C611                            | Q266000104                      | V6R1M0      |                    |   |  |  |  |  |
|          |                | Record Quick View  |             | 309C611                            | Q266000104                      | V6R1M0      | QZDASOINITQUSER    | 5 |  |  |  |  |
|          |                | Wait graphs        | ×           | Collection overview time signature |                                 |             |                    |   |  |  |  |  |
|          |                | Edit Comment       |             | Col                                | lection overview wit            | th dispatch | CPU time signature |   |  |  |  |  |
|          |                | Delete             |             | Seiz                               | Seizes and locks time signature |             |                    |   |  |  |  |  |
|          |                |                    |             | Cor                                | ntention time signat            | ture        |                    |   |  |  |  |  |
|          | _              | Properties         |             | Dis                                | Disk time signature             |             |                    |   |  |  |  |  |
|          |                |                    |             | Cla                                | Classic JVM time signature      |             |                    |   |  |  |  |  |
|          |                |                    |             | DB                                 | record lock time sig            | nature      |                    |   |  |  |  |  |
|          |                |                    |             | Cor                                | mmunications time               | signature   |                    |   |  |  |  |  |
|          |                |                    |             | Col                                | lection overview tim            | ne signatur | e comparison       |   |  |  |  |  |
|          |                |                    |             | Dis                                | Dispatched CPU rankings         |             |                    |   |  |  |  |  |
|          |                |                    |             | Dis                                | k page faults ranking           | gs          |                    | • |  |  |  |  |
|          |                |                    |             | Cou                                | unts                            |             |                    | • |  |  |  |  |

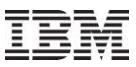

#### Jun-Oct 2010 – SQL Tables: CSI Collection Summary Totals

CSI – Collection Summary Totals "Collection overview wait totals comparison" graph show differences in total wait buckets between 2 SQL tables

Also includes wait bucket contributing jobs and counts per second as well as PDIO and LDIO graphs.

|           |   | **93 | <u>49</u> - | tota inocitai cananaij | -  |     |                                       | *********        | · ortino      |              |  |
|-----------|---|------|-------------|------------------------|----|-----|---------------------------------------|------------------|---------------|--------------|--|
| I CSI     |   | Age  | grega       | ated Interval Summarv  | P  | 628 | 09C611                                | Q266000104       | V6R1M0        | QZDASOINITQU |  |
| III CSI - |   | Age  |             | Open Table(s)          |    | 628 | 09C611                                | Q266000104       | V6R1M0        |              |  |
| III CSI   | - | Ag   |             | Record Quick View      |    | 628 | 09C611                                | Q266000104       | V6R1M0        |              |  |
| III CSI   | - | Ag   |             | Record Quick view      |    | 628 | 09C611                                | Q266000104       | V6R1M0        |              |  |
| III CSI   | - | Age  |             | Wait graphs            | ۲  |     | Collecti                              | rison            |               |              |  |
|           |   |      |             | IO graphs              | ×. |     | Collecti                              | on overview wait | totals (ranke | d)           |  |
|           |   |      |             | Edit Comment           |    |     | Collection overview wait totals (pie) |                  |               |              |  |
|           |   |      |             | Delete                 |    |     | Counts                                | per second       |               |              |  |
|           |   |      |             | Properties             | η  | -   | Contrib                               | uting jobs       |               | ,            |  |

CSI - iDoctor Interval Summary Totals

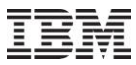

#### Jun-Oct 2010 – SQL Tables: CSI System Configuration

System configuration analysis includes 2 reports (show key fields or show all fields). Must select 2 SQL tables for this.

#### The SQL table is a field-described QAPMCONF

| Descript                                                       | tion                                                            | Library                              | Collection(s)                          |  |  |
|----------------------------------------------------------------|-----------------------------------------------------------------|--------------------------------------|----------------------------------------|--|--|
| <pre>     CSI -     CSI -     CSI -     CSI -     CSI ( </pre> | Configuration Information<br>Open Table(s)<br>Record Quick View | P62809C611<br>PVD 92635<br>ROY       | Q266000104<br>Q270093957<br>Q288000125 |  |  |
|                                                                | Compare configurations<br>Edit Comment                          | <ul> <li>Sho</li> <li>Sho</li> </ul> | w key fields<br>w all fields           |  |  |
|                                                                | Delete<br>Properties                                            |                                      |                                        |  |  |

#### CSI - System Configuration (2 must be selected)

| System<br>name<br>(SYS_NAME) | Collection<br>library<br>(COL_LIB) | Collection<br>name<br>(COL_NAME) | Version<br>(VERSION) | Interval<br>(in<br>minutes) | Type<br>(TYPE) | Model<br>(MODEL) | Total processor<br>cores<br>(TOTAL_PROCS) | Installed<br>processor<br>cores | Available<br>processor<br>cores | Virtual<br>processors<br>(VIRTUAL_PROCS) | Assigned processor<br>cores (processor<br>units) |
|------------------------------|------------------------------------|----------------------------------|----------------------|-----------------------------|----------------|------------------|-------------------------------------------|---------------------------------|---------------------------------|------------------------------------------|--------------------------------------------------|
|                              |                                    |                                  |                      | (INT_MINUTES)               |                |                  |                                           | (INSTALLED_PROCS)               | (AVAILABLE_PROCS)               |                                          | (PROC_UNITS)                                     |
| AMWKOR                       | P62809C611                         | Q266000104                       | 610                  |                             | 9117           | MMA              | 16                                        |                                 | 12                              |                                          | 4.00                                             |
| INTERLG2                     | QPFRDATA                           | Q270093957                       | 610                  | 15                          | 8203           | E4A              | 4                                         |                                 |                                 |                                          | 1.00                                             |

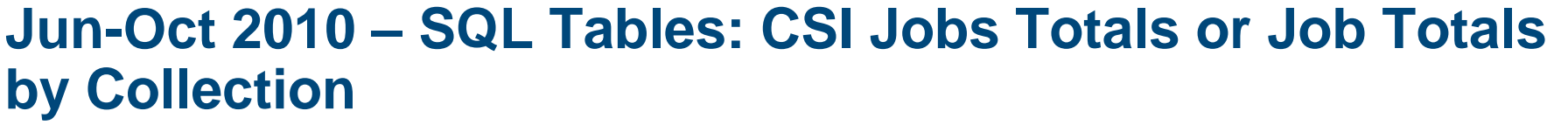

Created by Create Job Summary function.

Provides Job rankings graphs for wait buckets, CPU, I/Os, and more

| Job tot | Open Table(s)<br>Record Quick View | Q290000002 TEST V | V6R1M0 |                       |
|---------|------------------------------------|-------------------|--------|-----------------------|
|         | Job rankings                       | Wait graphs by    | ۱.     | Dispatched CPU        |
|         | Edit Comment                       | Other graphs      | •      | CPU queueing          |
|         | Delete                             |                   |        | Seizes                |
|         | <b>D</b> 11                        |                   |        | Journal               |
|         | Properties                         |                   |        | DB record locks       |
|         |                                    |                   |        | Object locks          |
|         |                                    |                   |        | Java locks            |
|         |                                    |                   |        | Disk page faults      |
|         |                                    |                   |        | Disk space contention |
|         |                                    |                   |        | Abnormal contention   |
|         |                                    |                   |        | Advanced •            |

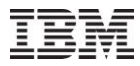

#### Jun-Oct 2010 – SQL Tables: CSI Jobs Totals or Threads Totals SQL tables

Open tables and select the desired jobs/threads to graph only the selected ones.

| Contributing<br>collections<br>(MBRCOUNT) | Duration<br>of job<br>in hours<br>(RUNTIME) | Elapsed interval<br>seconds<br>(TDESECS) | Start of job<br>included<br>1-Yes, 0-No<br>(JOBSTART) | End of job<br>included<br>1-Yes, 0-No<br>(JOBEND) | Start timestamp<br>(STARTTIME) | End timestamp<br>(ENDTIME)  | Job name<br>(JBNAME) | Job user<br>(JBUSER) | Job number<br>(JBNBR) | Current<br>user<br>profile<br>(JBCUSR) | Job pool<br>(JBPOOL) | (J            |
|-------------------------------------------|---------------------------------------------|------------------------------------------|-------------------------------------------------------|---------------------------------------------------|--------------------------------|-----------------------------|----------------------|----------------------|-----------------------|----------------------------------------|----------------------|---------------|
| 1                                         | .650                                        | 2357                                     | 0                                                     | 1                                                 | 2010-07-01-09.05.00.000000     | 2010-07-01-09.44.17.000000  | QZDASOINIT           | QUSER                | 796017                | QUSER                                  | 02                   |               |
| 1                                         | .316                                        | 1159                                     | 1                                                     | 1                                                 | 2010-07-01-09.04.56.000000     | 2010-07-01-09.24.15.000000  | QZDASOINIT           | QUSER                | 796028                | QUSER                                  | 02                   |               |
| 1                                         | 2.766                                       | 9972                                     |                                                       |                                                   | 2010-07-01-09.04.56.000000     | 2010-07-01-11.51.08.000000  | QZDASOINIT           | QUSER                | 796029                | QUSER                                  | 02                   | 3             |
| 1                                         | .650                                        | 2345                                     |                                                       |                                                   | 2010-07-01-09.55.14.000000     | 2010-07-01-10.34.19.000000  | QZDASOINIT           | QUSER                | 796387                | QUSER                                  | 02                   |               |
| 1                                         | .016                                        | 77                                       |                                                       |                                                   | 2010-07-01-09.55.15.000000     | 2010-07-01-09.56.32.000000  | QZDASOINIT           | QUSER                | 796388                | QUSER                                  | 02                   |               |
| 1                                         | .300                                        | 1106                                     |                                                       |                                                   | 2010-07-01-09.55.51.000000     | 2010-07-01-10.14.17.000000  | QZDASOINIT           | QUSER                | 796398                | QUSER                                  | 02                   |               |
| 1                                         | .466                                        | 1707                                     |                                                       |                                                   | 2010-07-01-09.55.51.000000     | 2010-07-01-10.24.18.000000  | QZDASOINIT           | QUSER                | 796399                | QUSER                                  | 02                   |               |
| 1                                         | 2.900                                       | 10,468                                   |                                                       |                                                   | 2010-07-01-11.01.49.000000     | 2010-07-01-13.56.17.000000  | QZDASOINIT           | QUSER                | 796850                | QUSER                                  | 02                   |               |
| 1                                         | 1.533                                       | 5559                                     |                                                       |                                                   | 2010-07-01-11.01.49.000000     | 2010-07-01-12.34.28.000000  | QZDASOINIT           | QUSER                | 796851                | QUSER                                  | 02                   |               |
| 1                                         | 3.983                                       | 14,379                                   |                                                       |                                                   | 2010-07-01-11.25.00.000000     | 2010-07-01-15.24.39.000000  | QZDASOINIT           | QUSER                | 796943                | QUSER                                  | 02                   | 3             |
| 1                                         | .483                                        | 1758                                     |                                                       |                                                   | 2010-07-01-11.15.09.000000     | 2010-07-01-11.44.27.000000  | QZDASOINIT           | QUSER                | 796944                | QUSER                                  | 02                   | r i           |
| 1                                         | 1.833                                       | 6648                                     |                                                       |                                                   | 2010-07-01-12.04.03.000000     | 2010-07-01-13.54.51.000000  | QZDASOINIT           | QUSER                | 797291                | QUSER                                  | 02                   |               |
| 1                                         | 3.333                                       | 12,036                                   |                                                       |                                                   | 2010-07-01-12.04.03.000000     | 2010-07-01-15.24.39.000000  | QZDASOINII           | QUSER                | 191292                | QUSER                                  | 02                   | _1_           |
| 1                                         | .200                                        | 1050                                     |                                                       |                                                   | 2010-07-01-12.06. Job ra       | nkings 🕨 Wait gra           | phs by (selected     | l jobs only)         | ► Di                  | spatched CPI                           | J                    | 4             |
| 1                                         | .203                                        | 2260                                     |                                                       |                                                   | 2010-07-01-13 28 Record        | d Ouick View Wait gra       | ophs by (all)        |                      | ) CI                  | PU queueina                            |                      |               |
| 1                                         | 433                                         | 1565                                     | 1                                                     | 1                                                 | 2010-07-01-13 28               |                             |                      |                      |                       |                                        |                      |               |
| 1                                         | 3,916                                       | 14,105                                   | 0                                                     | 1                                                 | 2010-07-01-21.20. Copy         | Other g                     | raphs (selected J    | obs only)            | > 56                  | lizes                                  |                      |               |
| 1                                         | 316                                         | 1178                                     | » 🛏 🕯                                                 |                                                   |                                |                             | raphs (all)          | 91 📖                 | Jo<br>Jo              | urnal                                  |                      |               |
|                                           |                                             |                                          | QZDASOINIT /<br>QZDASOINIT /<br>QZDASOINIT /          | QUSER / 7968<br>QUSER / 7969                      | 51                             | Job signatures ranked by Di | spatched CPU         |                      |                       |                                        | X-<br>Jo             | axis<br>b nam |
|                                           |                                             |                                          | OZDACOINIT                                            |                                                   |                                |                             |                      |                      |                       | •                                      | Pr                   | imary         |
|                                           |                                             |                                          | QZDASOINIT /                                          | QUSER / /300                                      | 29                             |                             |                      |                      |                       |                                        | Di                   | spate         |
|                                           |                                             |                                          | QZDASOINIT /                                          | QUSER / 7972                                      | 91                             |                             |                      |                      |                       |                                        |                      |               |
|                                           |                                             |                                          | QZDASOINIT /                                          | QUSER / 7968                                      | 50                             |                             |                      |                      |                       |                                        |                      | o que         |
|                                           |                                             |                                          | QZDASOINIT /                                          | QUSER / 7963                                      | 37                             |                             |                      |                      |                       |                                        |                      | sk ot         |
|                                           |                                             |                                          | OZDASOINIT                                            | OURED / 7082                                      |                                |                             |                      |                      |                       |                                        |                      | ile/wa        |
|                                           |                                             |                                          | GZDAGOINIT /                                          | 203ER / /303                                      |                                |                             |                      |                      |                       |                                        | Se                   | izes          |
|                                           |                                             |                                          | QZDASOINIT /                                          | QUSER / 7973                                      | 02                             |                             |                      |                      |                       |                                        | Ob                   | iect.         |
|                                           | Design                                      |                                          | QZDASOINIT /                                          | QUSER / 7973                                      | 01                             |                             |                      |                      |                       |                                        | C.                   | + 6 / 6       |
| 34                                        | Powe                                        | er your                                  | QZDASOINIT /                                          | QUSER / 7977                                      | 77                             |                             |                      |                      |                       |                                        | - Ga                 | UE (2         |
|                                           |                                             |                                          | OZDASOINIT                                            | OUSED / 7083                                      |                                |                             |                      |                      |                       |                                        |                      | urnal         |

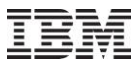

#### Jun-Oct 2010 – SQL Tables: CSI Jobs Totals

#### Job rankings by Dispatched CPU

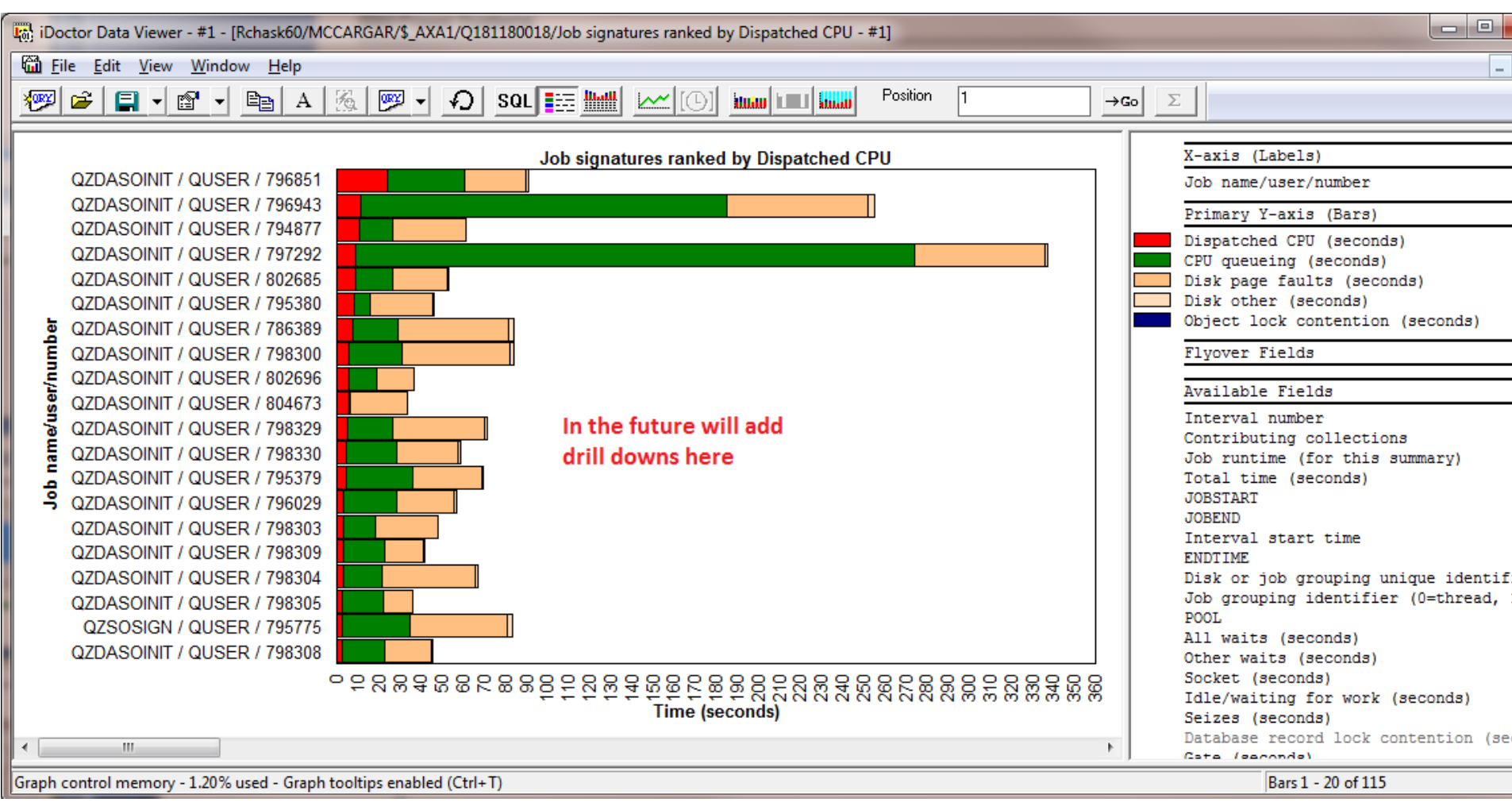

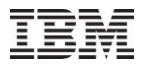

# Jun-Oct 2010 – SQL Tables: CSI Thread Totals or Thread Totals by Collection

Created by Create Job Summary function.

Provides Thread and Job rankings graphs for wait buckets, CPU, I/Os, and more

|                   | 1                     |       |                |   |                       |              |   |                                  |
|-------------------|-----------------------|-------|----------------|---|-----------------------|--------------|---|----------------------------------|
| III Thread totals | PMDA20E233 O2CEOOOO2E | 02660 | 00015 V6R1M0   |   |                       |              |   |                                  |
|                   | Open Table(s)         |       |                |   |                       |              |   |                                  |
|                   | Record Quick View     |       |                |   |                       | 7            |   |                                  |
|                   | Thread rankings       |       | Wait graphs by | • | Dispatched CPU        | Other graphs | • | CPU consumed                     |
|                   | Job rankings          | •     | Other graphs   | • | CPU queueing          |              | _ | Disk pages allocated/deallocated |
|                   | Edit Comment          |       |                |   | Seizes                |              |   | Disk reads and writes rates      |
|                   | Delete                |       |                |   | Journal               |              |   | Physical I/O activity rates      |
|                   |                       |       |                |   | DB record locks       |              |   | Logical I/O activity rates       |
|                   | Properties            |       |                |   | Object locks          |              |   | Logical 1/O activity fates       |
|                   |                       |       |                |   | Java locks            |              |   | Page faults                      |
|                   |                       |       |                |   | Disk page faults      |              |   | Synchronous response             |
| CSI Threa         | d Totals              |       |                |   | Disk space contention |              |   | State transitions                |
|                   |                       |       |                |   | Abnormal contention   |              |   | Ineligible state transitions     |
|                   |                       |       |                |   | Advanced •            |              |   |                                  |

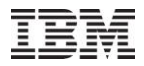

# Jun-Oct 2010 – SQL Tables: CSI Thread Totals or Thread Totals by Collection

Thread rankings showing PDIO rates

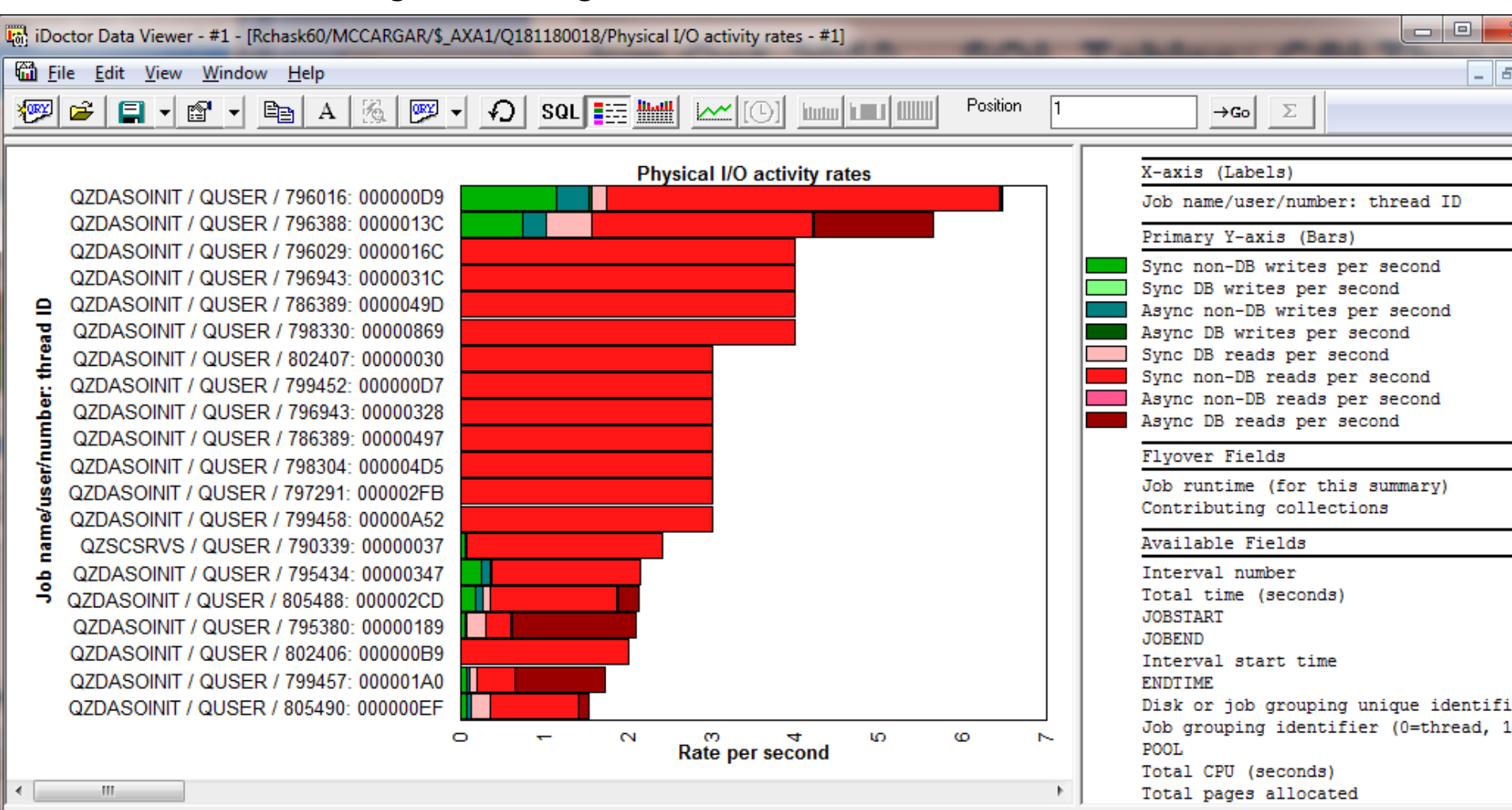

Bars 1 - 20 of 132

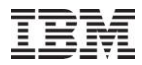

# Jun-Oct 2010 – SQL Tables: CSI External Storage Cache Statistics

New at 6.1+ from file QAPMXSTGD

Provides graphs over time, by disk unit and ASP over DS6000/DS8000 external storage.

The by time interval, by disk unit options will prompt you for desired ASP or give comparison option to compare 1 ASP with another.

| Description    |                                                       | Library    | Collection(s)                          | VRM        | Comments                                      | SQL Table Name                                                                                                    | Change date                                                                       |
|----------------|-------------------------------------------------------|------------|----------------------------------------|------------|-----------------------------------------------|----------------------------------------------------------------------------------------------------|-----------------------------------------------------------------------------------|
| I CSI - Extern | al storage X32 by unit.<br>Open Table(s)<br>Edit      | XSTGD      | Q014000003                             | V7R1M0     |                                               | Qaidrcsext_units_q014000                                                                                                    | 0003 2010-10-05-08.                                                               |
|                | External storage cache statis<br>Delete<br>Properties | stics 🕨    | By time into<br>By disk unit<br>By ASP | erval<br>: | <ul> <li>A</li> <li>IO</li> <li>IO</li> </ul> | verage DS to IBM i latency for ASP<br>counts totals for ASP < <dsasp><br/>size totals for ASP &lt;<dsasp>&gt;</dsasp></dsasp>                                           | < <dsasp>&gt;</dsasp>                                                             |
|                | Topenes                                               |            | _                                      |            | 10<br>10<br>10                                | size averages for ASP < <dsasp><br/>size rates with cache hits for ASP<br/>rates totals for ASP &lt;<dsasp>&gt;</dsasp></dsasp>                                         | ><br>< <dsasp>&gt;</dsasp>                                                        |
| CSI Exter      | rnal Storage Cache S                                  | statistics | 5                                      |            | IO<br>Ca<br>N <sup>1</sup><br>Re              | rates totals with cache hits for AS<br>ache operation rates for ASP < <ds<br>VS space allocation rates for ASP &lt;<br/>ecord mode read rates for ASP &lt;&lt;1</ds<br> | P < <dsasp>&gt;<br/>ASP&gt;&gt;<br/><dsasp>&gt;<br/>DSASP&gt;&gt;</dsasp></dsasp> |

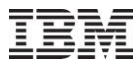

# Jun-Oct 2010 – SQL Tables: CSI External Storage Cache Statistics

Example graph

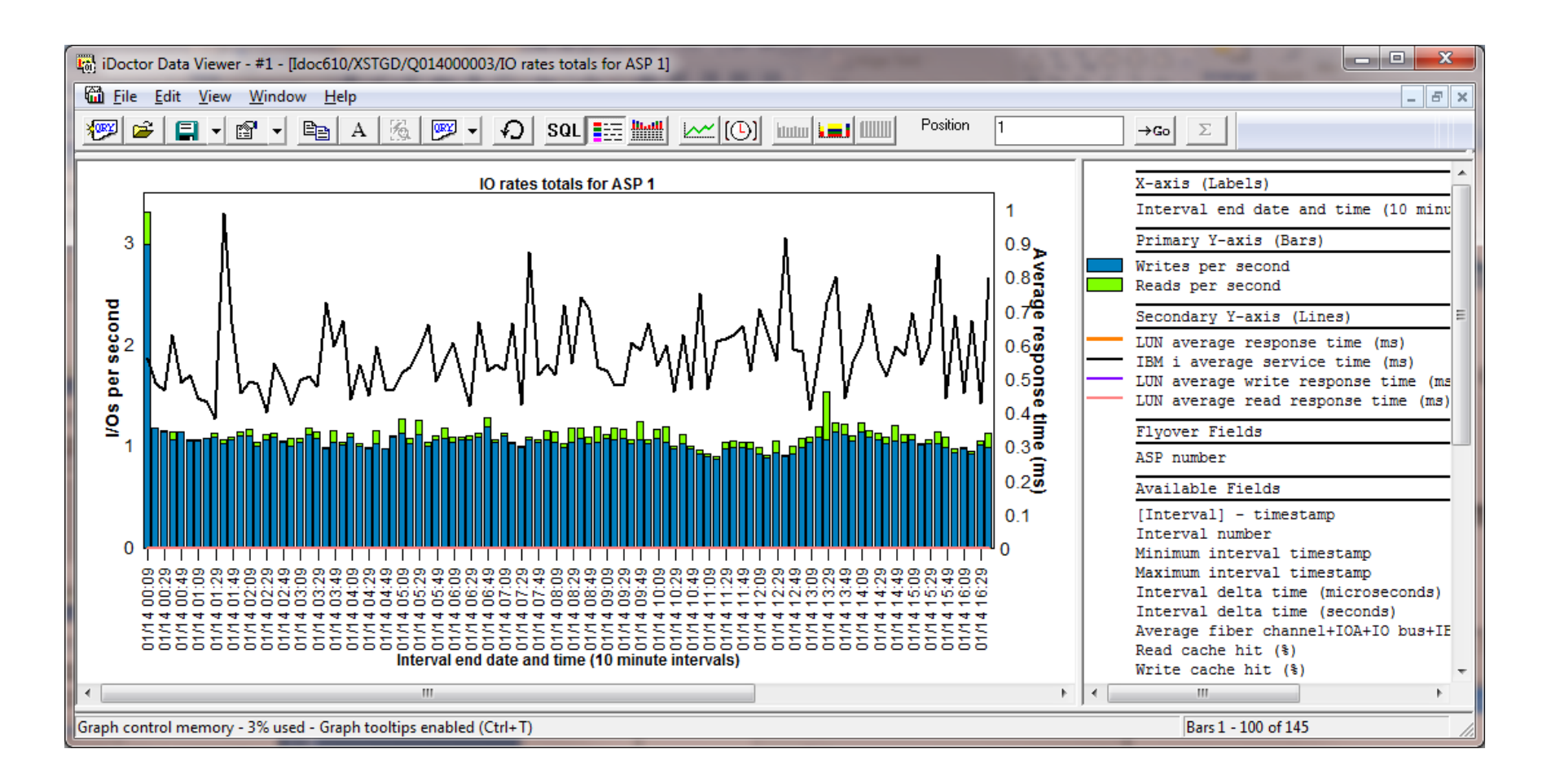

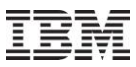

#### Jun-Oct 2010 – SQL Tables: CSI External Storage Links

This data is new at 7.1 from file QAPMXSTGV.

Contains fiber channel links.

Created by the External storage links and ranks analysis.

| Description |                     | Library                                 | Collection(s)        | VRM    | Co | mments | SQL Tab              | ole Nam | ne                   |                                                                          | Change date                                                  | 2      |
|-------------|---------------------|-----------------------------------------|----------------------|--------|----|--------|----------------------|---------|----------------------|--------------------------------------------------------------------------|--------------------------------------------------------------|--------|
| ⊞CSI - Lin) | c delta<br>Op<br>Re | s XSTGD<br>ben Table(s)<br>cord Quick V | 0014000003           | V7R1M0 |    |        | Qaidrc:              | sext_l  | inkd_q0              | 014000003                                                                | 2010-10-05                                                   | -08.30 |
|             | Ed                  | ternal storage<br>it Comment<br>:lete   | link and rank statis | tics   | •  | Ran    | : graphs<br>k graphs | +       | SC<br>SC<br>SC       | CSI links IO co<br>CSI links IO si<br>CSI links IO si<br>CSI links IO si | ounts totals<br>ze totals<br>ze averages<br>ze rates         |        |
|             | Pr                  | operties                                |                      |        | _  | ]      |                      |         | SC<br>PF<br>PF<br>PF | CSI links IO ra<br>PRC links IO (<br>PRC links IO (<br>PRC links IO (    | ates totals<br>counts totals<br>size totals<br>size averages |        |
| CSI Ex      | ternal              | Storage                                 | Links                |        |    |        |                      |         | PF<br>PF<br>By       | PRC links IO s<br>PRC links IO r<br>y interface ID                       | size rates<br>rates totals                                   | •      |

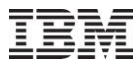

### Jun-Oct 2010 – SQL Tables: CSI External Storage Links

#### Example graph

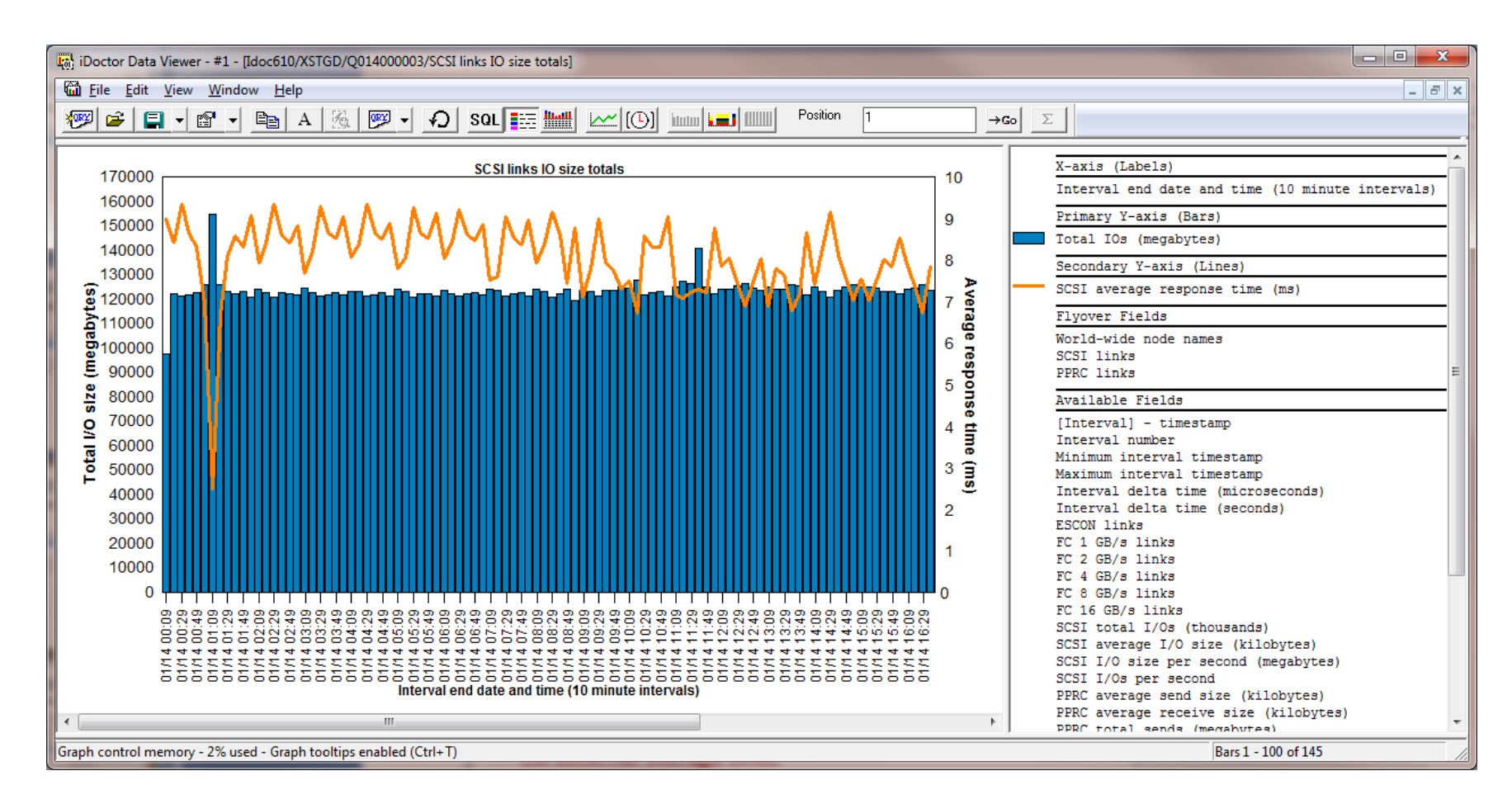

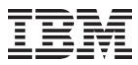

#### Jun-Oct 2010 – SQL Tables: CSI External Storage Ranks

This data is new at 7.1 from file QAPMXSTGV.

Contains ranks (similar to an ASP).

Created by the External storage links and ranks analysis.

| Description        | Library (                             | Collection(s)                                 | VRM    | Comments    | SQL Table                           | Name                 |      |                                            | Change date                                                                             |         |
|--------------------|---------------------------------------|-----------------------------------------------|--------|-------------|-------------------------------------|----------------------|------|--------------------------------------------|-----------------------------------------------------------------------------------------|---------|
| ⊞CSI - Rank delta• | Open Ta<br>Edit<br>External<br>Delete | oon 4000003<br>able(s)<br>storage link and ra | NTR1MO | )<br>)<br>) | Qaidrcsex<br>Link grap<br>Rank grap | t_rankd<br>hs<br>phs | _q01 | 4000003<br>Ranks                           | 2010-10-05-08                                                                           | .30.23. |
| CSI Externa        | Propertion                            | <sup>es</sup><br>Ranks                        |        |             |                                     |                      |      | Ranks<br>Ranks<br>Ranks<br>Ranks<br>By ran | i IO size totals<br>i IO size averages<br>i IO size rates<br>i IO rates totals<br>ik ID | •       |

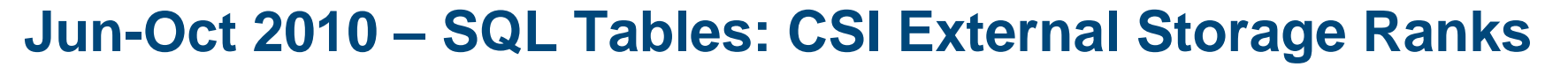

This data is new at 7.1 from file QAPMXSTGV. Contains ranks (similar to an ASP). Created by the External storage links and ranks analysis.

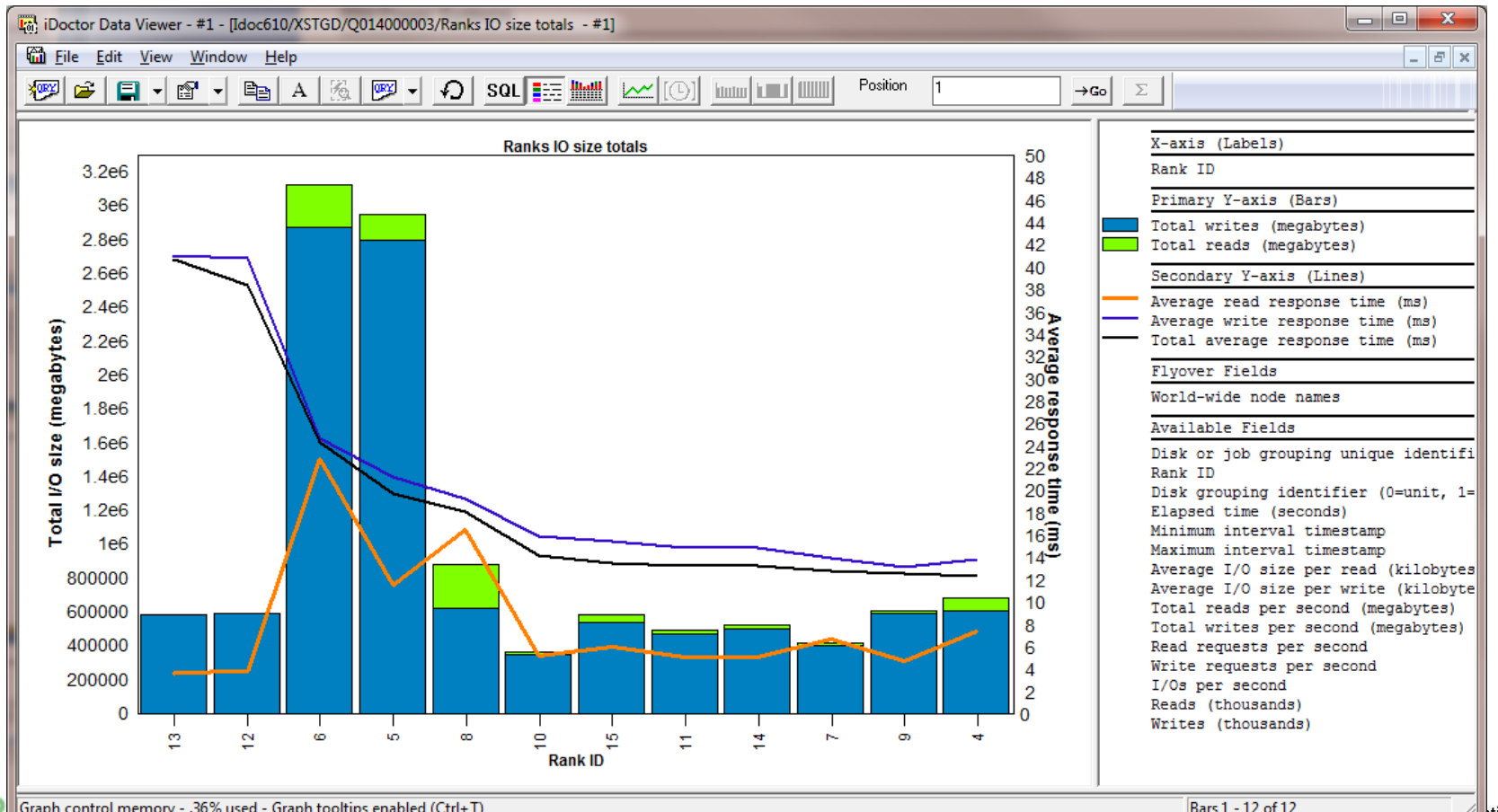

ition

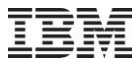

# Jun-Oct 2010 – SQL Tables: JW iDoctor Collection Summary

Graphs are filtered if they were used to create the SQL table.

| Des | cription |          |      | Library  | Collection(s) | VRM                | Comments       | Job        | Current<br>user | L Subs       | Start      | End     | SQL Table Name               |
|-----|----------|----------|------|----------|---------------|--------------------|----------------|------------|-----------------|--------------|------------|---------|------------------------------|
|     | Interval | summary  | file | CRAVENS1 | Q077115116    | V6R1M0             | QZDA jobs onl  | y QZDA/*/* |                 |              |            |         | Qaidrjwsum_q077115116_qzda   |
| ▦   | Interval | summary  | file | CRAVENS1 | Q077115116    | V6R1M <sup>o</sup> | 0 <b>T</b> U() |            |                 |              |            |         | Qaidrjwsum_q077115116        |
|     |          |          |      |          |               |                    | Open Table(s)  |            |                 |              |            |         |                              |
|     |          |          |      |          |               |                    | Record Quick   | View       |                 |              |            |         |                              |
|     |          |          |      |          |               |                    | Wait graphs    | +          | Col             | lection over | rview tim  | e signa | ature                        |
|     |          |          |      |          |               |                    | CPU graphs     | •          | Situ            | ational ana  | lysis over | rview t | ime signature                |
|     |          |          |      |          |               |                    | I/O graphs     | •          | Col             | lection ove  | rview wit  | h dispa | atched CPU time signature    |
|     |          |          |      |          |               |                    | IFS graphs     | •          | Col             | lection ove  | rview wit  | h fault | ing breakdown time signature |
|     |          |          |      |          |               |                    | Other graphs   | •          | Cur             | rent wait du | uration ti | me sig  | nature                       |
|     |          |          |      |          |               |                    | Edit Commen    | t          | Seiz            | es and lock  | s time si  | gnatur  | e                            |
|     |          |          |      |          |               |                    | Delete         |            | Cor             | ntention tim | ne signati | ure     |                              |
|     |          |          |      |          |               |                    |                |            | Disk            | k time signa | ature      |         |                              |
|     |          |          |      |          |               |                    | Properties     |            | Clas            | ssic JVM tin | ne signat  | ure     |                              |
|     |          |          |      |          |               |                    |                |            | Cor             | nmunicatio   | ons time s | signatu | ıre                          |
|     | JW iDe   | octor In | terv | al Summ  | ary           |                    |                |            | By t            | hread        |            |         |                              |
|     |          |          |      |          |               |                    |                |            | Col             | lection tota | ls         |         |                              |

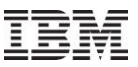

### Jun-Oct 2010 – SQL Tables: JW Long Transactions

This table contains 1 record per job/task for every time period > 1 interval that occurred where no 'idle' wait buckets were found. <u>These are NOT normal 5250 transactions!</u>

Created by the Long Transactions Analysis.

| Description        | Library                                        | Collec        | tion(s)                  | VRM                        | Comments                     | SQL | Table  |
|--------------------|------------------------------------------------|---------------|--------------------------|----------------------------|------------------------------|-----|--------|
| ⊞ Job Watcher long | transactions CRAVENS1<br>Open Table(s)<br>Edit | <u>007711</u> | 15116                    | V6R1M0                     |                              | Qai | drjwtx |
|                    | Long transactions<br>Delete                    | •             | Long trans<br>Long trans | sactions fo<br>sactions fo | r DB server jo<br>r all jobs | obs |        |
|                    | Properties                                     |               |                          |                            |                              |     |        |

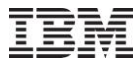

# Jun-Oct 2010 – SQL Tables: PEX Stats Summary for All Jobs

After opening one of the Stats Summary SQL tables, the following option is available (only works if Stats Hier) was captured.

| iDoctor Da           | ata Viewer - #       | 1 - [Idoc610/I            | MCCARGAR1/HIER1/PEX       | ( Analyzer - St                         | ats by t                              | hread - #                    | 1]                                                     | blas P                | EY SI                              | inte f                                      | -                         |
|----------------------|----------------------|---------------------------|---------------------------|-----------------------------------------|---------------------------------------|------------------------------|--------------------------------------------------------|-----------------------|------------------------------------|---------------------------------------------|---------------------------|
| acar File Ed         | it View W            | indow Help                |                           |                                         |                                       |                              |                                                        |                       |                                    |                                             |                           |
| 💯 🖻                  | = - 🖻                |                           | 4 🔏 💌 🖌 🖌                 | ) SQL                                   |                                       | <u> </u> [                   | <u>()</u> <u>       </u>                               | Position 1            |                                    | →Go Σ                                       |                           |
| Job name<br>(QTSJNM) | Job user<br>(QTSJUS) | Job<br>number<br>(QTSJNB) | Job thread id<br>(QTSTHI) | Initial<br>thread<br>Y or N<br>(QTSITF) | Inline<br>percent<br>of tot<br>(NETC) | e CPU<br>nt<br>tal<br>PUPCT) | Inline elapsed<br>time percent<br>of total<br>(ELPPCT) | Taskcount<br>(TSKCNT) | Total<br>procedures<br>(PROCCOUNT) | Procedure<br>type:<br>MI or LIC<br>(QSTPTY) | Times<br>called<br>(QSTIN |
| QZRCSRVS             | QUSER                | 050375                    | 000000000000654           | Y                                       |                                       | 87.0368                      | 73.5383                                                | 0000000000019961      | 903                                | м                                           | 65.                       |
| QZDASOINIT           | QUSER                | 050384                    | 000000000000004E          | Y                                       |                                       | Selecte                      | d Thread 🔹 🕨 🕨                                         | Stats hier for selec  | ted job QZRCSRV                    | S/QUSER/0503                                | 75: 00000                 |
|                      |                      |                           |                           |                                         |                                       | Record<br>Copy               | Quick View                                             |                       |                                    |                                             |                           |
|                      |                      |                           |                           |                                         |                                       | Find                         |                                                        |                       |                                    |                                             |                           |

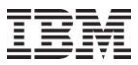

# Jun-Oct 2010 – SQL Tables: PEX Stats Summary for All Jobs

The drill down report from the previous slide does not allow further drill downs (where pgm used, etc). For that, use the Stats hier for selected job analysis.

| iDoctor D                  | ata Viewer -                          | #1 - [Idoc610               | )/MCCARGAR1/H               | IER1/Stats hier f                      | or selected job            | QZRCSRVS/QUS                  | SER/050375: 0000               | 000000000654 -           | #2]                                                   | take 1                               |                                  |                                        | • ×                             |
|----------------------------|---------------------------------------|-----------------------------|-----------------------------|----------------------------------------|----------------------------|-------------------------------|--------------------------------|--------------------------|-------------------------------------------------------|--------------------------------------|----------------------------------|----------------------------------------|---------------------------------|
| ET File Ed                 | dit <u>V</u> iew <u>V</u>             | <u>N</u> indow <u>H</u> el  | lp                          |                                        |                            |                               |                                |                          |                                                       |                                      |                                  |                                        | _ 8 ×                           |
| 👳 🚔                        | <b>E</b> - B                          |                             | A   %   🕎                   | - D SQ                                 |                            |                               |                                | Position 1               |                                                       | →Go Σ                                |                                  |                                        |                                 |
|                            |                                       |                             |                             |                                        |                            |                               |                                |                          |                                                       |                                      |                                  |                                        |                                 |
| Call<br>level<br>(CALLLVL) | Partial<br>count<br>status<br>(PCSTS) | Library<br>name<br>(LIBNAM) | Program<br>name<br>(PGMNAM) | MI complex<br>instruction<br>(MICPXNM) | Module<br>name<br>(MODNAM) | Procedure<br>name<br>(PRCNAM) | Times<br>called<br>(CALLCOUNT) | Calls made<br>(CALLMADE) | Calls to MI<br>complex<br>instructions<br>(CALLMICPX) | Inline<br>elapsed<br>us<br>(INELPUS) | Inline<br>CPU<br>us<br>(INCPUUS) | Inline<br>percent<br>CPU<br>(INPCPUUS) | Inlin A<br>us<br>per c<br>(INCE |
| 0                          | Y                                     | QSYS                        | QZRCSRVS                    |                                        | QZRCSRVS                   | _C_pep                        | 0                              | 1                        | 0                                                     | .9080                                | 0                                | 0                                      | 0                               |
| 1                          | Y                                     | QSYS                        | QZRCSRVS                    |                                        | QZRCSRVS                   | main                          | 0                              | 661                      | 0                                                     | 686.4640                             | 53.7070                          | .0342                                  | 0                               |
| 2                          | Y                                     | QSYS                        | QZRCSRVS                    |                                        | QZRCRMTC                   | RunCommand                    | 20                             | 85                       | 0                                                     | 243.4250                             | 59.9970                          | .0382                                  | 2.99                            |
| 3                          | Y                                     | QSYS                        | QCAPCMD                     |                                        | QCAPCMD                    | QCAPCMD                       | 20                             | 88                       | 152                                                   | 617.0360                             | 199.4640                         | .1269                                  | 9.97                            |
| 4                          | Y                                     | QIDRPA                      | QIDRPASTCP                  |                                        | QIDRPASTCP                 | QIDRPASTCP                    | 0                              | 13                       | 3                                                     | 44.8690                              | 21.5690                          | .0137                                  | 0                               |
| 5                          | N                                     |                             |                             | *MATQAT                                |                            |                               | 1                              | 0                        | 0                                                     | 7.8520                               | 1.6350                           | .0010                                  | 1.63                            |
| 5                          | N                                     |                             |                             | *STPDCTRD                              |                            |                               | 1                              | 0                        | 0                                                     | 213.8720                             | 6.8670                           | .0044                                  | 6.86                            |
| 5                          | N                                     |                             |                             | *SETACST                               |                            |                               | 1                              | 0                        | 0                                                     | 627.4920                             | 6.4050                           | .0041                                  | 6.40                            |
| 5                          | N                                     | QSYS                        | QCLCLCPR                    |                                        | QCLCLCPR                   | QCLCLCPR                      | 1                              | 0                        | 3                                                     | 46.7450                              | 19.3150                          | .0123                                  | 19.3                            |
| 6                          | N                                     |                             |                             | *MATPTR                                |                            |                               | 1                              | 0                        | 0                                                     | 3.0420                               | .6390                            | .0004                                  | .639                            |
| 6                          | N                                     |                             |                             | *RSLVSP                                |                            |                               | 2                              | 0                        | 0                                                     | 12.3090                              | 5.7730                           | .0037                                  | 2.88                            |
| 5                          | N                                     | QSYS                        | QSNDDTAQ                    |                                        | QSNDDTAQ                   | QSNDDTAQ                      | 1                              | 0                        | 6                                                     | 14.4290                              | 2.9950                           | .0019                                  | 2.99                            |
| 6                          | N                                     |                             |                             | *LOCKSL                                |                            |                               | 1                              | 0                        | 0                                                     | 2.8320                               | .6610                            | .0004                                  | .661                            |
| 6                          | N                                     |                             |                             | *ENQ                                   |                            |                               | 1                              | 0                        | 0                                                     | 3.8900                               | 1.2430                           | .0008                                  | 1.24                            |
| 6                          | N                                     |                             |                             | *MATQAT                                |                            |                               | 1                              | 0                        | 0                                                     | 3.0420                               | 1.1520                           | .0007                                  | 1.15                            |
| 6                          | N                                     |                             |                             | *STPDCTRD                              |                            |                               | 1                              | 0                        | 0                                                     | .8210                                | .0760                            | .0000                                  | .076                            |
| 6                          | N                                     |                             |                             | *UNLOCKSL                              |                            |                               | 1                              | 0                        | 0                                                     | 1.6170                               | .3630                            | .0002                                  | .363                            |
| 6                          | N                                     |                             |                             | *SETACST                               |                            |                               | 1                              | 0                        | 0                                                     | 440.9370                             | 10.6880                          | .0068                                  | 10.6                            |
| 5                          | N                                     | QSYS                        | QCADRV                      |                                        | QCADRV                     | QCADRV                        | 3                              | 12                       | 6                                                     | 52.1440                              | 13.6580                          | .0087                                  | 4.55                            |
| 6                          | N                                     |                             |                             | *MATPTR                                |                            |                               | 6                              | 0                        | 0                                                     | 14.1270                              | 3.2860                           | .0021                                  | .547                            |
| 6                          | N                                     | QSYS                        | QCARULE                     |                                        | QCARULE                    | QCARULE                       | 3                              | 0                        | 9                                                     | 25.4230                              | 6.4270                           | .0041                                  | 2.14                            |
| 7                          | N                                     |                             |                             | *RSLVSP                                |                            |                               | 3                              | 0                        | 0                                                     | 28.3530                              | 10.5210                          | .0067                                  | 3.50                            |
| 7                          | N                                     |                             |                             | *MATPTR                                |                            |                               | 3                              | 0                        | 0                                                     | 4.9770                               | 1.5630                           | .0010                                  | .521                            |
| 7                          | N                                     |                             |                             | *TESTAU                                |                            |                               | 3                              | 0                        | 0                                                     | 3.9080                               | .6210                            | .0004                                  | .207                            |
| 6                          | N                                     | QSYS                        | QCAPOS                      |                                        | QCAPOS                     | QCAPOS                        | 3                              | 3                        | 0                                                     | 58.2260                              | 28.5710                          | .0182                                  | 9.52                            |
| 7                          | N                                     | QSYS                        | QCAFSCAN                    |                                        | QCAFSCAN                   | QCAFSCAN                      | 3                              | 0                        | 0                                                     | 6.0450                               | 2.3010                           | .0015                                  | .767                            |
| 6                          | N                                     | QSYS                        | QCAFLD                      |                                        | QCAFLD                     | QCAFLD                        | 3                              | 0                        | 0                                                     | 64.8100                              | 36.1480                          | .0230                                  | 12.0                            |
| 6                          | N                                     | QSYS                        | QCAIFLD                     |                                        | QCAIFLD                    | QCAIFLD                       | 3                              | 0                        | 0                                                     | 17.9630                              | 9.7790                           | .0062                                  | 3.25                            |
| 5                          | N                                     | QSYS                        | QCATRS                      |                                        | QCATRS                     | QCATRS                        | 3                              | 0                        | 3                                                     | 25.0190                              | 8.8160                           | .0056                                  | 2.93 *                          |

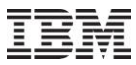

# Jun-Oct 2010 – SQL Tables: PEX Stats hier for selected job

After opening one of the Stats hier for selected job SQL tables, the following "stats hier classic" options are available:

Selected program -> Where program XYZ used (up to 5 call levels) Selected program -> Where program XYZ used (up to 10 call levels)

Selected procedure -> Where procedure XYZ used (up to 5 call levels) Selected procedure -> Where procedure XYZ used (up to 10 call levels)

Selected MI instruction -> Where MI instruction XYZ used (up to 5 call levels) Selected MI instruction -> Where MI instruction XYZ used (up to 10 call levels)

| Call<br>Level<br>(CALLLVL) | Partial<br>Count<br>Status<br>(PCSTS) | Library<br>Name<br>(LIBNAM) | Program<br>Name<br>(PGMNAM) | MI Complex<br>Instruction<br>(MICPXNM) | Module<br>Name<br>(MODNAM) | Procedure<br>Name<br>(PRCNAM) | Times<br>Called<br>(CALLCOUNT) | Calls Made<br>(CALLMADE) | Calls to<br>MI Complex<br>Inst<br>(CALLMICPX) | Inline<br>Elapsed<br>us<br>(INELPUS) | Inline<br>CPU<br>us<br>(INCPUUS) | Inline<br>Percent<br>CPU<br>(INPCPUUS) | Inlin A<br>us<br>per C<br>(INCP |
|----------------------------|---------------------------------------|-----------------------------|-----------------------------|----------------------------------------|----------------------------|-------------------------------|--------------------------------|--------------------------|-----------------------------------------------|--------------------------------------|----------------------------------|----------------------------------------|---------------------------------|
| 0                          | Y                                     | QSYS                        | QZRCSRVS                    |                                        | QZRCSRVS                   | _C_pep                        | 0                              | 1                        | 0                                             | .9080                                | 0                                | 0                                      |                                 |
| 1                          | Y                                     | QSYS                        | QZRCSRVS                    |                                        | QZRCSRVS                   | main                          | 0                              | 661                      | 0                                             | 686.4640                             | 53.7070                          | .0342                                  |                                 |
| 2                          | Y                                     | QSYS                        | QZRCSRVS                    |                                        | QZRCRMTC                   | RunCommand                    | 20                             | 85                       | 0                                             | 243.4250                             | 59.9970                          | .0382                                  | 2                               |
| 3                          | Y                                     | QSYS                        | QCAPCMD                     |                                        | QCAPCMD                    | QCAPCMD                       | 20                             | 88                       | 152                                           | 617.0360                             | 199.4640                         | .1269                                  | 9                               |
| 4                          |                                       | QIDRPA                      | QIDRPASTCP                  |                                        | QIDRPASTCP                 | QIDRPASTCP                    |                                | 10                       | 2                                             | 44.0600                              | 01 5 600                         | 0107                                   |                                 |
| 5                          | N                                     |                             |                             | *MATQAT                                |                            |                               | 1                              | Selecter                 | d program                                     | Where                                | program QIDRP                    | ASTCP used (up                         | to 5 call leve                  |
| 5                          | N                                     |                             |                             | *STPDCTRD                              |                            |                               | 1                              | Selecter                 | d procedure                                   | <ul> <li>Where</li> </ul>            | program QIDRP                    | ASTCP used (up                         | to 10 call lev                  |
| 5                          | N                                     |                             |                             | *SETACST                               |                            |                               | 1                              | Record                   | Quick View                                    | \$27.4920                            | 6.4050                           | .0041                                  | 6                               |
| 5                          | N                                     | QSYS                        | QCLCLCPR                    |                                        | QCLCLCPR                   | QCLCLCPR                      | 1                              | Record                   | QUICK VIEW                                    | 46.7450                              | 19.3150                          | .0123                                  | 19                              |
| 6                          | N                                     |                             |                             | *MATPTR                                |                            |                               | 1                              | Conv                     |                                               | 3.0420                               | .6390                            | .0004                                  |                                 |
| 6                          | N                                     |                             |                             | *RSLVSP                                |                            |                               | 2                              | сору                     |                                               | 12.3090                              | 5.7730                           | .0037                                  | 2                               |
| 5                          | N                                     | QSYS                        | QSNDDTAQ                    |                                        | QSNDDTAQ                   | QSNDDTAQ                      | 1                              | Find                     |                                               | 14.4290                              | 2.9950                           | .0019                                  | 2                               |

#### 53 Power your planet.

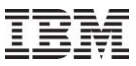

#### Jun-Oct 2010 – Create Job Summary

Create Job Summary interface changes:

| 📃 Create Job Summary - Idoc610                                                                        | ×                                                                                                    |
|----------------------------------------------------------------------------------------------------|----------------------------------------------------------------------------------------------------|
| Use this function to query job statistics for the des<br>on the job name, subsystem filters provided. | sired collections and produce totals for each job/thread based                                                                                                    |
| Tip: Leave job name and subsystem name fields b                                                       | blank to include statistics for all jobs.<br>Collections to summarize:                                                                                                    |
| Library: Cravens1                                                                                     | Collection name                                                                                                    |
| Collection(s): Collection name<br>Q290000002<br>Test                                                  | Add >><br>Add >><br>Add |
| Job name contains:                                                                                    | <u>R</u> emove                                                                                                    |
| Time range (optional):<br>Start time: 2008-05-08-00.0<br>End time: 2009-10-18-00.0<br>Comments:       | Remove       Remove All         SQL table creation options:       Library:         Library:       Cravens1         Job Totals       New output         Thread Totals       options         Job Totals by Collection                                                                                                    |
|                                                                                                    | Thread Totals by Collection Submit Cancel                                                                                                    |

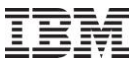

#### Jun-Oct 2010 – Create Job Summary

Depending on the desired outputs, 1 table is created into the following 4 SQL table folders:

| Analysis                      | Description                                                         |
|-------------------------------|---------------------------------------------------------------------|
|                               |                                                                     |
|                               |                                                                     |
| JOD TOTALS                    | Create Job Summary function output grouped by job                   |
| 🔚 Thread Totals               | Create Job Summary function output grouped by thread                |
| 🔚 Job Totals by Collection    | Create Job Summary function output grouped by job and collection    |
| 🔚 Thread Totals by Collection | Create Job Summary function output grouped by thread and collection |

Drill down options from the SQL tables was covered in previous slides.

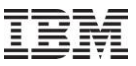

#### Jun-Oct 2010 – Create Job Summary - Future

More testing needed for CSI comparison of collections of multiple releases. In JW however, you can run create job summary with multiple release collections if desired with client 807.

Add merge SQL tables support.

Add multiple (generic) job selection and give user control of wildcards. QZD\* vs \*QZD\*

Add pool selection.

Summarize at higher groupings like generic job or pool and/or entire collection.

Anything else?

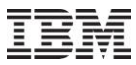

#### Jun-Oct 2010 – Visual Studio redistributable package

This was previously included in the install (32-bit only) and installed automatically but now first-time users will need to pick the appropriate version of Windows they have and install it manually.

This was changed to better support 64-bit users and avoiding increasing download sizes too much.

The following is displayed on all download pages on the website 5.4+. Many users have missed it ;)

| New User GUI Installation Requirement                                                                                                    |  |  |  |  |  |  |  |  |  |
|----------------------------------------------------------------------------------------------------|--|--|--|--|--|--|--|--|--|
| Before installing the iDoctor GUI for the first time you are required to install the Microsoft<br>Visual Studio Redistributable package from one of the links below depending on the type of<br>CPU and OS level you have. How do I tell if my computer is running 32-bit or 64-bit Windows? |  |  |  |  |  |  |  |  |  |
| Hicrosoft Visual C++ 2008 SP1 Redistributable Package (x86, 32-bit)                                                                                                    |  |  |  |  |  |  |  |  |  |
| Hicrosoft Visual C++ 2008 SP1 Redistributable Package (x64, 64-bit)                                                                                                    |  |  |  |  |  |  |  |  |  |
| Hicrosoft Visual C++ 2008 SP1 Redistributable Package (ia64, 64-bit Itanium)                                                                                                    |  |  |  |  |  |  |  |  |  |

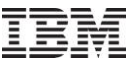

#### Jun-Oct 2010 – Monitors enhancements

Starting a monitor at 5.4 and higher, will now adjust the definition's ASP limit value to be the same as the one specified on the monitor.

Note: This change actually caused a recent STRJW command failure if lib ASP is not 1 which requires a PTF at 6.1+ so I partially backed this out in 807. Only the system ASP limit is changed at 6.1+. I plan to change this back after PTFs are released and some time has passed.

For 5.3 and 5.4 JW, when starting a monitor the definition will be auto adjusted to make sure it runs at least as long as the collection's duration. Previously a message was shown asking the user to do this.

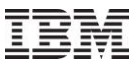

#### Jun-Oct 2010 – Misc: SSD Estimator now External

The SSD Estimator is now available for external use with client 806.

Alters wait bucket graphs in CSI/JW to show possible disk time reductions if SSDs were installed based on % of SSDs, avg SSD I/O response time and estimated improvements to other types of waits besides disk.

| This options gives you the ability to see how performance could improve if the desired<br>percentage of your system's disk ops were handled using SSDs.<br>Refresh the window or scroll the data to remove these changes. |                                                                                                    |                                                                                                    |                   |  |  |  |  |  |  |  |
|----------------------------------------------------------------------------------------------------|----------------------------------------------------------------------------------------------------|----------------------------------------------------------------------------------------------------|-------------------|--|--|--|--|--|--|--|
| Operations handled by S                                                                                                    | SSDs 50                                                                                                    | 1 - 100 (%)                                                                                                    |                   |  |  |  |  |  |  |  |
| Average SSD 1/0 respo<br>time                                                                                                    | onse 5                                                                                                    | 0.01 - 5 (ms)                                                                                                    |                   |  |  |  |  |  |  |  |
| Improvements to seizes,<br>record locks, journal, an<br>main storage overcomm                                                                                                    | . 5<br>id                                                                                                    | 1 - 50 (%)                                                                                                    |                   |  |  |  |  |  |  |  |
| Usage terms: NO WARRANT<br>CANNOT BE EXCLUDED, IB<br>EXPRESS OR IMPLIED, INC<br>NON-INFRINGEMENT AND<br>FITNESS FOR A PARTICULA<br>SUPPORT, IF ANY.<br>LIMITATION OF LIABILITY: N<br>ANY DIRECT OR INDIRECT               | Y: SUBJECT TO ANY<br>M MAKES NO WARE<br>LUDING WITHOUT L<br>THE IMPLIED WARE<br>AR PURPOSE, REGA<br>VEITHER IBM NOR IT<br>DAMAGES, INCLUDI | STATUTORY WARRANTIES WHI<br>ANTIES OR CONDITIONS EITHER<br>IMITATION, THE WARRANTY OF<br>ANTIES OF MERCHANT<br>RDING THE PROGRAM OR TECHN<br>ING WITHOUT LIMITATION, LOST | CH<br>IICAL<br>IR |  |  |  |  |  |  |  |

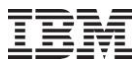

### Jun-Oct 2010 – Misc: SSD Estimator Example

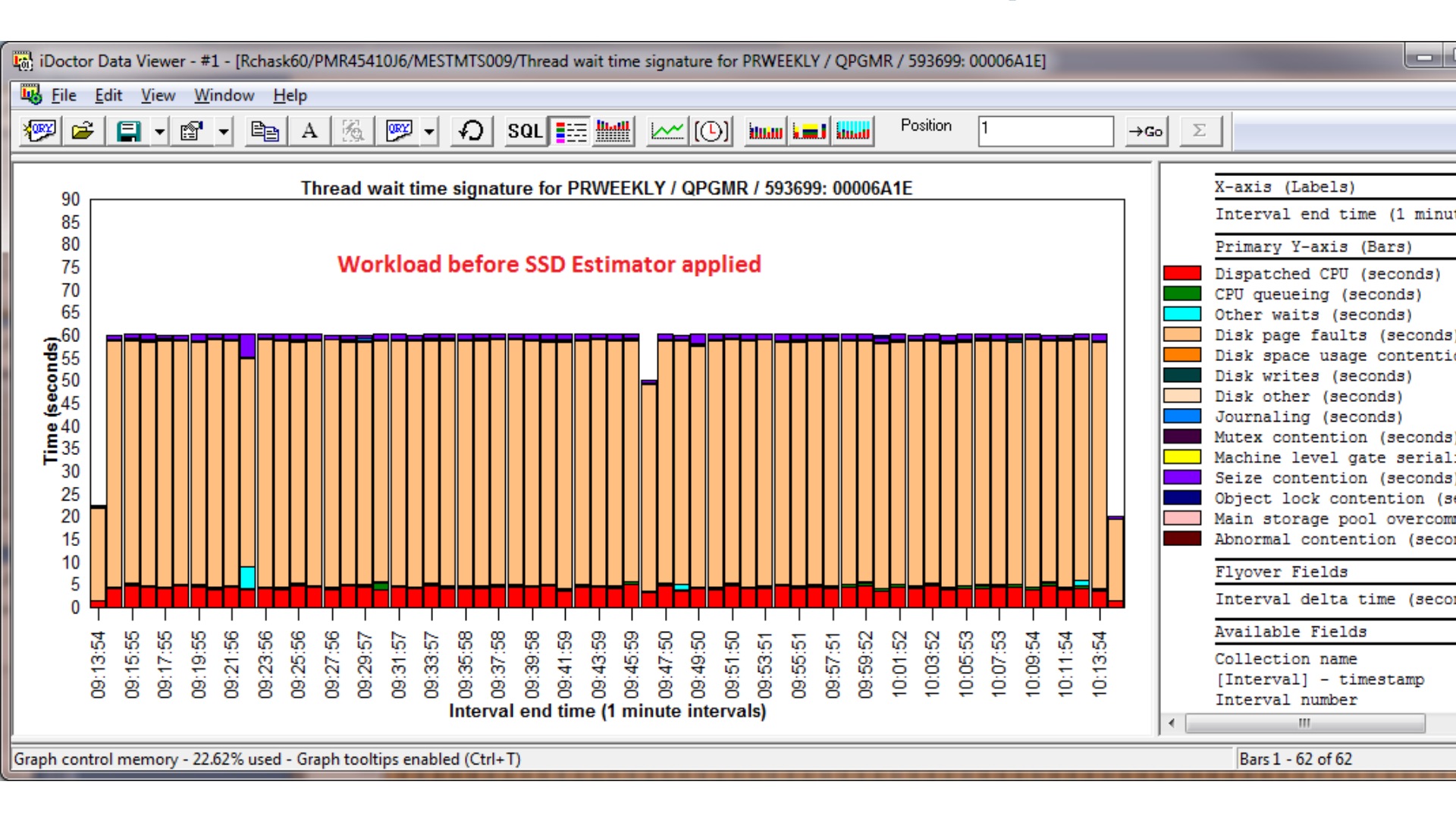

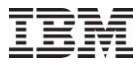

#### Jun-Oct 2010 – Misc: SSD Estimator Example

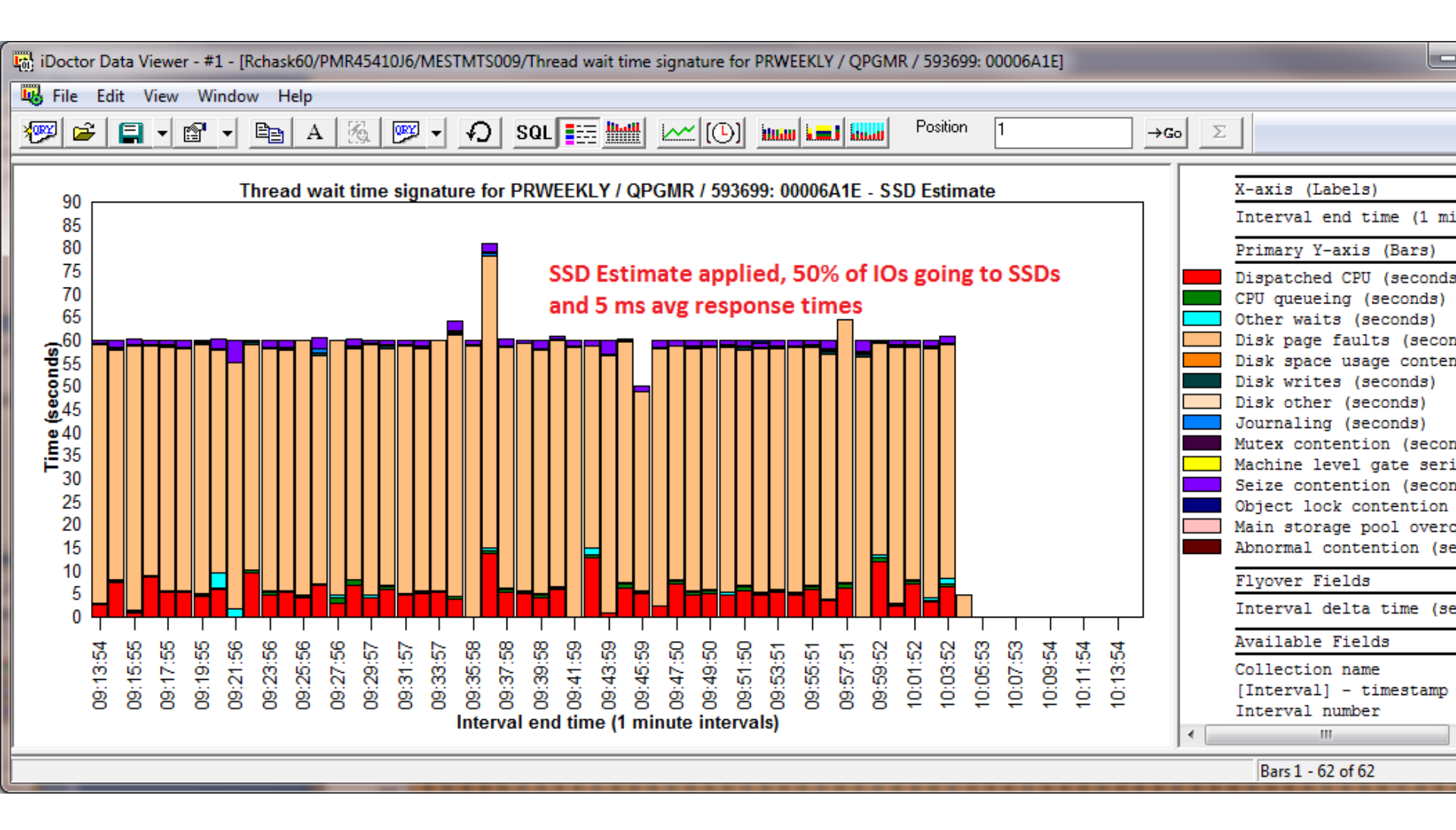

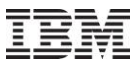

#### Jun-Oct 2010 – Misc: JW SQL Server mode job info

For JW 6.1 (with PTFs) or 7.1, the interval details property page now includes the SQL server mode client job if found with the option to drill down and graph the job.

At 6.1 the PTFs needed are: 5761SS1 V6R1M0 SI39406 5761999 V6R1M0 MF51454 5761999 V6R1M1 MF51348

| R | ecord Quick | View Ca         | II stack   Object waite | d on Wait bu   | ickets Ph | nysical I/Os | Logical I/Os Trans                       | sactio | ons IFS S   | QL Job s    | state transitions | Query |
|---|-------------|-----------------|-------------------------|----------------|-----------|--------------|------------------------------------------|--------|-------------|-------------|-------------------|-------|
|   | -General:-  |                 |                         |                |           |              |                                          |        |             |             | -                 |       |
|   | Primary th  | read:           | QSQSRVR / QUSE          | R / 160480: 0  | 0000051   |              | Interval:                                | 6      |             |             |                   |       |
|   | Job subsy   | ystem:          | QSYSWRK T               | hread status:  | RUN       |              | Job function:                            |        |             | Pool:       | 2                 |       |
|   | Current us  | ser profile:    | DFL C                   | urrent state:  | RUN       |              | Priority (XPF/LIC):                      | 20/    | /160 Or     | iginal LIC: | 176               |       |
|   | Current or  | last wait:      | (351/Mcw) Condition     | wait           |           |              | Wait duration:                           | 0 m    | icroseconds |             |                   |       |
|   | Object wa   | aited on:       | Segment type LIC HE     | AP (MWS) AF    | EA DATA   |              | Interval duration: 5.035 seconds         |        |             |             |                   |       |
|   | Holding ja  | b ortask:       | None detected this in   | terval         |           |              | Interval end: 2010-09-28-15.49.33.199000 |        |             |             |                   |       |
| Г | SQL clien   | t job:          | QPADEV000Q / DF         | L / 158948: 0  | 0000176   | ······       |                                          |        | L           |             |                   |       |
|   | Wait bucket | t etatietice (r | only buckets with a tim | e value greate | r than ze | tron g       | opins                                    | •      |             |             |                   |       |
|   |             |                 | only buckets with a tim | e value greate |           | I/O gra      | phs                                      | •      | 0           | <b>C</b>    |                   |       |
|   | number      | Descrip         | tion                    | of Total       | (secor    | IFS gra      | phs                                      | •      | occurences  | wait        |                   |       |
|   |             |                 |                         | Time           |           | Classic      | JVM graphs                               | •      | second      | time        |                   |       |
|   | 01          | Dispato         | hed CPU                 | 72.76          | 3.66      | MVL 6L       | graphs                                   | •      | 6835.29     |             |                   |       |
|   | 02          | CPU que         | eueing                  | 3.69           | .18       | Other        | graphs                                   |        | 6835.29     |             |                   |       |
|   | 30          | Idle/wa         | iting for work          | 23.55          | 1.18      |              |                                          |        | 6835.29     |             |                   |       |

65 Power your planet.

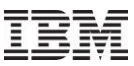

### Jun-Oct 2010 – Misc: PEX PDIO enhancements

PEX SQL-based PDIO has been enhanced in the following ways:

Added new rankings graphs:

- 1. by segment type
- 2. by object info (which is object name + object type/seg type)
- 3. by thread, object info
- 4. by thread, disk unit
- 5. by thread, object info, disk unit

6. by full object info: SID (this is object location/object name+ object type/seg type and virtual seg/object address)

- 7. by IFS path
- 8. IO adapter
- 9. IO adapter port

Added support for IFS. IFS path names are now surfaced in the analysis. By object groupings will now include a value IFS which is the total value for all IFS paths. The by IFS path grouping can be used to break out the statistics further.

In order for these options to work, the analysis must be reran.

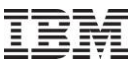

### Jun-Oct 2010 – Misc: PEX PDIO enhancements

#### **PEX PDIO Rankings Graphs**

| luocoto: PEX-Analyzer - #1   |   |                                    |                 |         |     |        |
|------------------------------|---|------------------------------------|-----------------|---------|-----|--------|
| 🗄 🕼 Libraries                | * | Report                             | Folder descript | ion     |     |        |
| ⊞… 👼 Bsmenges                |   |                                    |                 |         |     |        |
| 🖃 🐻 Cravens1                 |   | I/O times by thread                |                 |         |     |        |
| 🕀 🔂 SQL tables               |   | 📶 I/O times by job                 |                 |         |     |        |
|                              |   | I/O times by job user              |                 |         |     |        |
| E Pdio1                      | = | I/O times by generic job name      |                 |         |     |        |
| 🕀 🚾 Classic Analyses         |   | I/O times by memory pool           |                 |         |     |        |
| 🗆 🖬 SQL-based Analyses       |   | I/O times by disk unit             |                 |         |     |        |
| Events                       |   | 1/0 times by ASP                   |                 |         |     |        |
| TDDOF analysis               |   | III 1/0 times by object            |                 |         |     |        |
| Physical Disk I/Os           |   | In I/O times by object type        |                 |         |     |        |
| Ender Physical Disk 1/09     |   | In 1/0 times by segment type       |                 |         |     |        |
| By time interval             |   | III 1/0 times by object into       |                 |         |     |        |
| E. Rankings                  |   | III 1/0 times by object location   |                 |         |     |        |
| 🚾 By object (summarized)     |   | I/O times by IO adapter            |                 |         |     |        |
| 🔚 🖬 By disk unit (summarized |   | I/O times by to adapter port       |                 |         |     |        |
|                              |   | I/O times by thread, object into   |                 |         |     |        |
| The PEX collection files     |   | I/O times by thread, disk unit     |                 |         |     |        |
| 🕞 🕞 Server-side output files |   | I/O times by full object info: SID |                 |         |     |        |
|                              |   | I/O times by IES path              |                 |         |     |        |
| 🛱 User-defined graphs        |   | Times                              | Ranking graphs  | showing | I/0 | times  |
| E Cravens?                   |   | Rates                              | Ranking graphs  | showing | I/0 | rates  |
|                              |   | Counts                             | Ranking graphs  | showing | I/0 | counts |
|                              |   | 🖬 Sizes                            | Ranking graphs  | showing | I/0 | sizes  |
|                              |   |                                    |                 | -       |     |        |

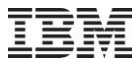

### Jun-Oct 2010 – Misc: JW System collected on column

C00800 - Job Watcher - Enhancement Added "system collected on" to list of fields that can be selected/viewed in list of JW collections

| 🐻 IBM iC                                | Ooctor for IBM i COO                  | 805 -  | [Rchaskmb: Job | Watcher -          | - #1]        |                  |                                     |                    |                        |                     |                        |
|-----------------------------------------|---------------------------------------|--------|----------------|--------------------|--------------|------------------|-------------------------------------|--------------------|------------------------|---------------------|------------------------|
| 😼 <u>F</u> ile                          | <u>E</u> dit <u>V</u> iew <u>W</u> in | dow    | <u>H</u> elp   |                    |              |                  |                                     |                    |                        |                     |                        |
|                                         | X 🖉 🕒                                 | A      | 🐐 A 🔤          | }   [ <b>(-</b> )] |              |                  |                                     |                    |                        |                     |                        |
|                                         | Libraries                             | ^      | Collection     | Status             |              | Ending<br>reason | iDoctor summary<br>available/status | Collection<br>size | System collected<br>on | System<br>collected | Last inte<br>collected |
| ( E                                     | 🖓 Cravens                             | Ξ      | _              |                    |              |                  |                                     | (MB)               | VRM                    | on                  |                        |
| (±                                      | 🖓 Cravens1                            |        | 🔂 SQL tables   |                    |              |                  |                                     |                    |                        |                     |                        |
| ( I                                     | 🖓 Cravens2                            |        | Q077115116     | Ready :            | for analysis | Time limit       | Yes                                 | 45.95              | V6R1M0                 | RCHASKMB            |                        |
| (±                                      | - 👩 Cravens3                          |        |                |                    |              |                  |                                     |                    |                        |                     |                        |
| ( I I                                   | Cravens4                              |        |                |                    |              |                  |                                     |                    |                        |                     |                        |
| ( III)                                  | Cravens55                             |        |                |                    |              |                  |                                     |                    |                        |                     |                        |
| E E                                     | - 👩 Cravens71                         |        |                |                    |              |                  |                                     |                    |                        |                     |                        |
| E E                                     | Cri_thread                            |        |                |                    |              |                  |                                     |                    |                        |                     |                        |
| ( E                                     | 👩 Crijwl                              |        |                |                    |              |                  |                                     |                    |                        |                     |                        |
| ( E                                     | 👩 Db13                                |        |                |                    |              |                  |                                     |                    |                        |                     |                        |
| ( III)                                  | [ຫຼື Dfljw1                           |        |                |                    |              |                  |                                     |                    |                        |                     |                        |
| ( III)                                  | 👩 Henderan2                           |        |                |                    |              |                  |                                     |                    |                        |                     |                        |
| (                                       | - 👩 Henderan3                         |        |                |                    |              |                  |                                     |                    |                        |                     |                        |
| (                                       |                                       |        |                |                    |              |                  |                                     |                    |                        |                     |                        |
| (                                       | 👩 Ibmjw                               |        |                |                    |              |                  |                                     |                    |                        |                     |                        |
| (                                       | - Jwdagtgt                            |        |                |                    |              |                  |                                     |                    |                        |                     |                        |
| ( I I I I I I I I I I I I I I I I I I I | Jwdagtmp                              | _      |                |                    |              |                  |                                     |                    |                        |                     |                        |
|                                         | Jwdata0824                            |        | 4              |                    |              |                  |                                     |                    |                        |                     |                        |
| Debaekeeb                               |                                       | - incl | Crawere 1      |                    |              |                  |                                     |                    |                        |                     |                        |
| Inchaskmb                               | ); Job watcher\Libr                   | dries\ | Cravensi       |                    |              |                  |                                     |                    |                        |                     |                        |

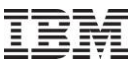

#### Jun-Oct 2010 – Misc: PEX Call Stacks Analysis

C00793 - Pex Analyzer - Enhancement In PEX 5.4+, added new reports to the call stacks analysis that will show the top programs causing opens and closes.

|                                    | _  |                                                                    |             |       |
|------------------------------------|----|--------------------------------------------------------------------|-------------|-------|
| aries                              | *  | Report                                                             | Folder      | Tree  |
| smenges                            | Ċ. |                                                                    | description | table |
| ravens1                            |    | III All 16 level call stacks                                       |             |       |
| ravens2                            |    | III PMCO 16 level call stacks                                      |             |       |
| ravens22                           | Ξ  | III SWOQ 16 level call stacks                                      |             |       |
| ravens23                           |    | Top programs causing full opens (program QRNXIO/_QRNX_OPEN)        |             |       |
| SQL tables                         |    | Top programs causing closes (program QRNXIO/_QRNX_CLOSE)           |             |       |
| Test23b                            |    | All 16 level call stacks (without OFFSET calculation)              |             |       |
| Test23c                            |    | SWOO 16 level call stacks (without OFFSET calculation)             |             |       |
| - 🛅 Classic Analyses               |    | m shog it itvti call stacks (without thisli calculation)           |             |       |
| ] 🛅 SQL-based Analyses             |    |                                                                    |             |       |
| - 🚾 Events                         |    |                                                                    |             |       |
| 🚾 🚾 Taskswitch over base files     |    | ң iDoctor Data Viewer - #1 - [Idoc610/CRAVENS23/TEST23C/Top progra |             |       |
| 🖷 🛅 Taskswitch over analysis files |    | File Edit View Window Help                                         | _ & X       |       |
|                                    |    |                                                                    | lu al colec |       |
| - 🔂 Collection overview            |    | 🕐 🗁 📮 📲 👻 🖕 🖻 A 🖄 💯 🕇 40 SOL                                       |             |       |
| 🕞 PEX collection files             |    | Dregnam Dregodung Total                                            |             |       |
| 🚾 🛅 Server-side output files       |    | name (PROCEDURE) call                                              |             |       |
|                                    |    | (PGMNAME) stacks                                                   |             |       |
| 🔤 🖬 User-defined graphs            |    | (TOTAL)                                                            |             |       |
|                                    |    | QIDRDWMSTS QIDRDWMSTS 2                                            |             |       |
|                                    |    |                                                                    |             |       |
|                                    |    | Rows1 - 1 of 1                                                     |             |       |
|                                    |    |                                                                    |             |       |

#### 69 Power your planet.

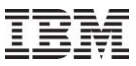

#### Jun-Oct 2010 – Misc: PEX Call Stacks Analysis

C00791 - Pex Analyzer - Enhancement In PEX, the call stacks analysis now includes the trace back table addresses for each call level in the report. This allows for a new drill down option that lets you graph how many times the selected procedure(s) occurred in the collection over time.

| Total             | Call    | Program  | Program   | Module   | Module name |          | Procedure    |        |                                            |
|-------------------|---------|----------|-----------|----------|-------------|----------|--------------|--------|--------------------------------------------|
| call              | level   | library  | name      | library  | (MODNAME)   |          | (PROCEDURE)  |        |                                            |
| stacks<br>(TOTAL) | (LEVEL) | (PGMLIB) | (PGMNAME) | (MODLIB) |             |          |              |        |                                            |
| 91479             | 0       |          |           |          | #dbioest    |          | #dbioest     |        |                                            |
| 91479             | 1       |          |           |          | #dbioest    |          | #dbioest     |        |                                            |
| 91479             | 2       |          |           |          | #dbmatds    |          | #dbmatds     |        |                                            |
| 91479             | 3       |          |           |          | #cfmir      |          | #cfmir       |        |                                            |
| 91479             | 4       |          |           |          | cfscv0a     |          | syscall_A_   | porta: | 1                                          |
| 91479             | 5       | QSYS     | QDBEXDME  |          | QDBEXDME    |          | QDBEXDME     |        |                                            |
| 91479             | 6       | QSYS     | QUSRMBRD  |          | QUSRMBRD    |          | QUSRMBRD     |        |                                            |
| 91479             | 7       | MIMIX    | LVSRV02   | Z294134# | LVMBRD      |          | 1+*CotMombo  | mDo aq | mintion0200                                |
| 91479             | 8       | MIMIX    | LVSRV02   | Z294134# | LVMBRD      | Selected | l procedures | •      | Selected call stack procedure(s) over time |
| 91479             | 9       | MIMIX    | DMAPPLY   | Z294134# | DMASOPENF   | Record ( | Quick View   |        |                                            |
| 91479             | 10      | MIMIX    | DMAPPLY   | Z294134# | DMAS2111    |          |              |        |                                            |
| 91479             | 11      | MIMIX    | DMAPPLY   | Z294134# | DMAS2111    | Copy     |              |        | 1                                          |

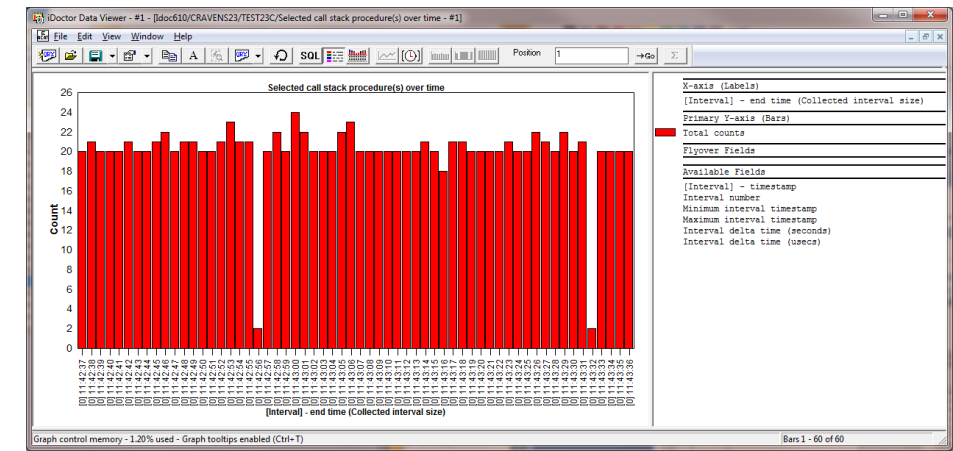

70 Power your planet.

71

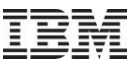

### Jun-Oct 2010 – Misc: PEX TPROF Analysis

#### C00791 - Pex Analyzer - Enhancement In PEX, the TPROF analysis now includes a tree report to show counts grouped by system data address register and then procedure name within.

| es           |                                                                         | *     | Report                                      |                                             |             |            |          | Folder | 1           | Tree                |        |                 |   |  |
|--------------|-------------------------------------------------------------------------|-------|---------------------------------------------|---------------------------------------------|-------------|------------|----------|--------|-------------|---------------------|--------|-----------------|---|--|
| nges         | ſ                                                                       |       |                                             |                                             |             |            |          | descri | ption       | table               |        |                 |   |  |
| ensi         |                                                                         | ш     | III Hits by                                 | job                                         |             |            |          |        |             | Yes                 |        |                 |   |  |
| ens2         |                                                                         | ш     | Hits by                                     | job-thread                                  |             |            |          |        |             | Yes                 |        |                 |   |  |
| 2022         |                                                                         | =     | Hits by                                     | -<br>iob/program                            |             |            |          |        |             | Yes                 |        |                 |   |  |
| 211322       |                                                                         |       | Hits by                                     | job-thread/proced                           | ure         |            |          |        |             | Yes                 |        |                 |   |  |
| ens23        |                                                                         | ш     | Hits by                                     | job-thread/compon                           | ent/n       | ocedure    |          |        |             | Yes                 |        |                 |   |  |
| )L tables    |                                                                         | ш     | Hite by                                     | program model                               | ciio, pi    | cocdure    |          |        |             | Vae                 |        |                 |   |  |
| st23b        | l                                                                       |       | III Hita by                                 | program moder                               |             |            |          |        |             | Vea                 |        |                 |   |  |
| st23c        |                                                                         |       | III Hits by (                               | component<br>MT magnam libaan               |             |            |          |        |             | IES<br>Vee          |        |                 |   |  |
| Classic Ana  | luese                                                                   |       | HILS by I                                   | Mi program librar                           | Y           |            | 1        |        |             | ies                 |        |                 |   |  |
| COL based 2  |                                                                         |       | HILS DY :                                   | system data addre                           | ss req      | gister/pro | oceaure  |        |             | res                 |        |                 |   |  |
| SQL-based A  | nalyses                                                                 | _     | Hits by (                                   | generic task name                           |             |            |          |        |             | Yes                 | -      |                 |   |  |
| - 🚾 Events   | iDoctor Data Viewer - #1 - [Idoc610/CR                                  | AVEN  | IS23/TEST23C/Hits by :                      | system data address register/pro            | cedure - #1 | .]         | 100      | 1.10   |             |                     | -      | -               |   |  |
| - 🚾 Taskswit | ात्र <u>F</u> ile <u>E</u> dit <u>V</u> iew <u>W</u> indow <u>H</u> elp |       |                                             |                                             |             |            |          |        |             |                     |        |                 | - |  |
| 🚾 Taskswit   | 💯 🗳 📮 🖬 🖌 🖻 A                                                           | 5     | 🔊 🗸 🔊                                       | SQL      SQL      CO      Imm      Position |             |            |          |        |             | →Go Σ               |        |                 |   |  |
| 🖷 🖬 TPROF ar | Full name                                                               |       | Total hits Component Library Program OPRMNM |                                             |             |            |          |        |             | Procedure Traceback |        |                 |   |  |
| - 🔂 Call sta |                                                                         |       |                                             | description                                 | Name        | Name       |          | N      | ame         | tab                 | le     |                 |   |  |
| - 🛱 Collecti | T & Total                                                               |       | 100% - 202                                  |                                             |             |            |          |        |             |                     |        |                 |   |  |
| DEV coll     | □ ♣ E312A7D58308BBF8                                                    |       | 1.49% - 3                                   |                                             |             |            |          |        |             |                     |        |                 |   |  |
| - PLA COIL   | □ Å CF*                                                                 |       | .99% - 2                                    |                                             |             |            |          |        |             |                     |        |                 |   |  |
| Server-side  | CFGRBLA/bla_Gennaker                                                    |       | .99% - 2                                    | SLIC Common Functions                       |             | CFGRBLA    | #cfgrbla | a )    | bla_Gennake | er FF               | FFFFF> |                 |   |  |
| User-define  | 品 QXML4CINT/_BN_EXT_CAI                                                 | LL_32 | .50% - 1                                    | MI Other                                    | QSYS        | QXML4CINT  | BINDERG  | LUEMOD | BN_EXT_CAL  | LL_32 21            | 5DADA> |                 |   |  |
|              | ⊞ № E4AB0872AA08BBF8                                                    | _     | .99% - 2                                    |                                             |             |            |          |        |             | _                   |        |                 |   |  |
|              | 표 사 D6ABAEFAA2097B0C                                                    |       | .99% - 2                                    |                                             |             |            |          |        |             |                     |        |                 |   |  |
|              | 田                                                                       |       | .99% - 2                                    |                                             |             |            |          |        |             |                     |        |                 |   |  |
|              | ⊞ ∰ C000010B87011818                                                    |       | .99% - 2                                    |                                             |             |            |          |        |             |                     |        |                 |   |  |
|              |                                                                         |       | .99% - 2                                    |                                             |             |            |          |        |             |                     |        |                 |   |  |
|              |                                                                         |       | .99% - 2                                    |                                             |             |            |          |        |             |                     |        |                 |   |  |
|              | □ 品 F25BCEF9290000E0                                                    |       | .99% - 2                                    |                                             |             |            |          |        |             |                     |        |                 |   |  |
|              | ± ♣ FFFFFFF804142C8                                                     |       | .99% - 2                                    |                                             |             |            |          |        |             |                     |        |                 |   |  |
| Doutor       | -                                                                       |       |                                             |                                             |             |            |          |        |             |                     | Ro     | ws 1 - 15 of 19 | 9 |  |
| Fower y      |                                                                         |       |                                             |                                             |             |            |          |        |             |                     |        | · · ·           |   |  |